## **Application Login & Message Center**

## <u>Login</u>

VVESTS is a web application. The application can be accessed by entering the URL in the web browser's location bar. VVESTS application is compatible only with Internet Explorer.

Enter the URL and click ENTER key to enter USER NAME and PASSWORD. Click on the OK button to access the application.

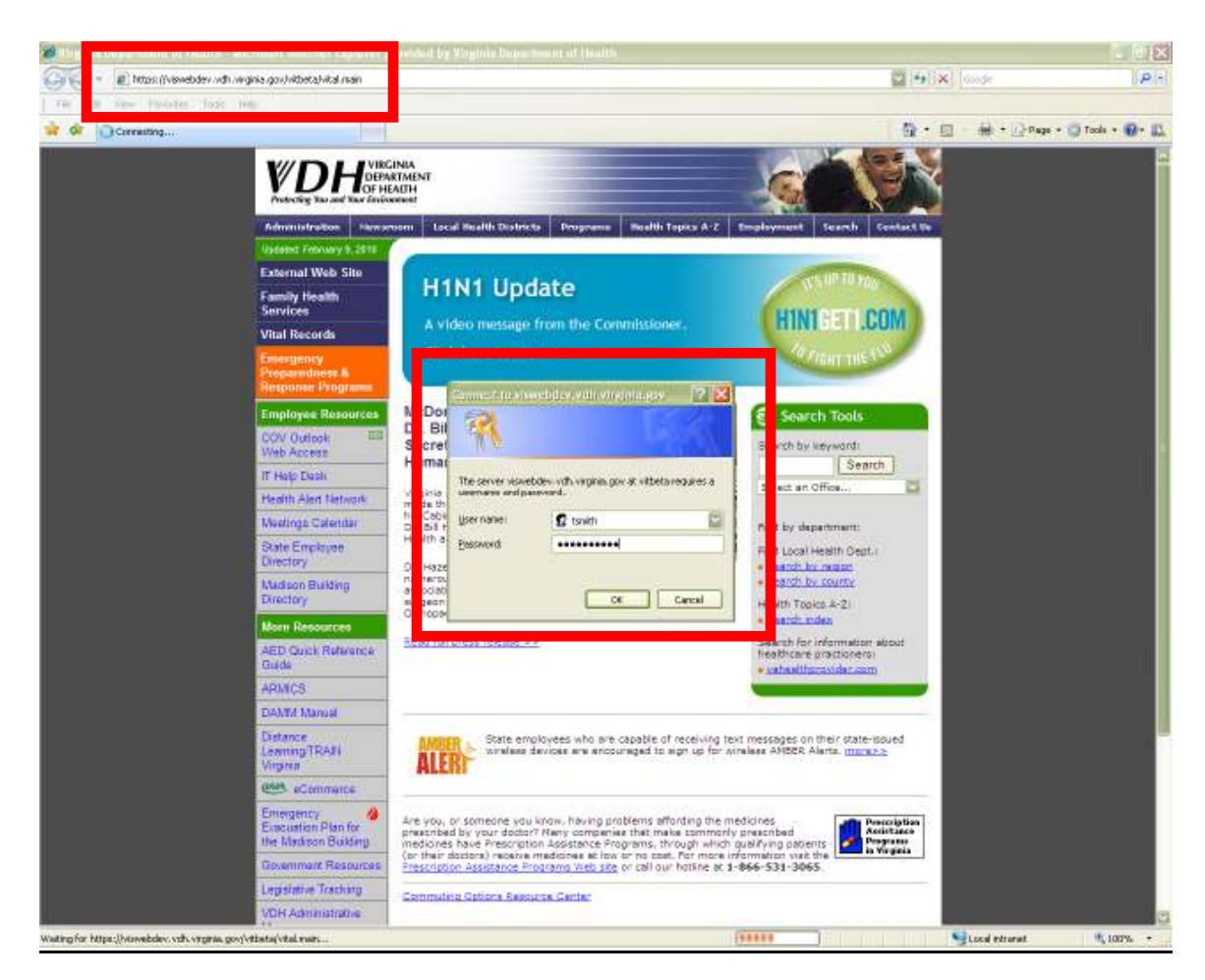

Note: The user name and passwords to the application will be provided to you by the Office of Family Health Services upon submitting the Hospital Request Form to OIM Web APPS Help Desk

## Message Center

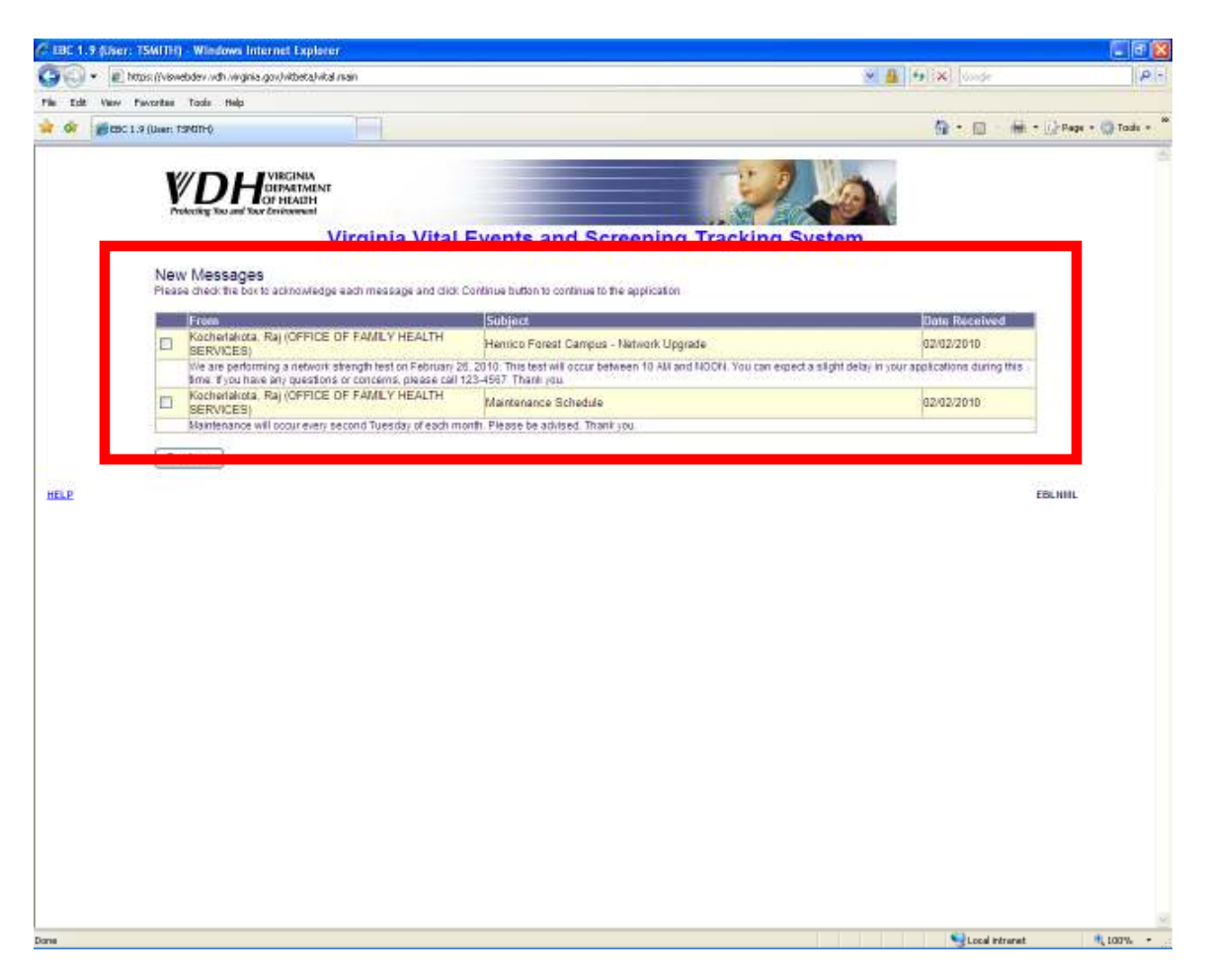

Upon successful login, a page with new messages, if any, will be displayed. In the example above, the user has two new messages. The message center can be used to send to and receive messages from either the Office of Family Health Services or help desk personnel. These messages will be displayed until you manually acknowledge the receipt of them.

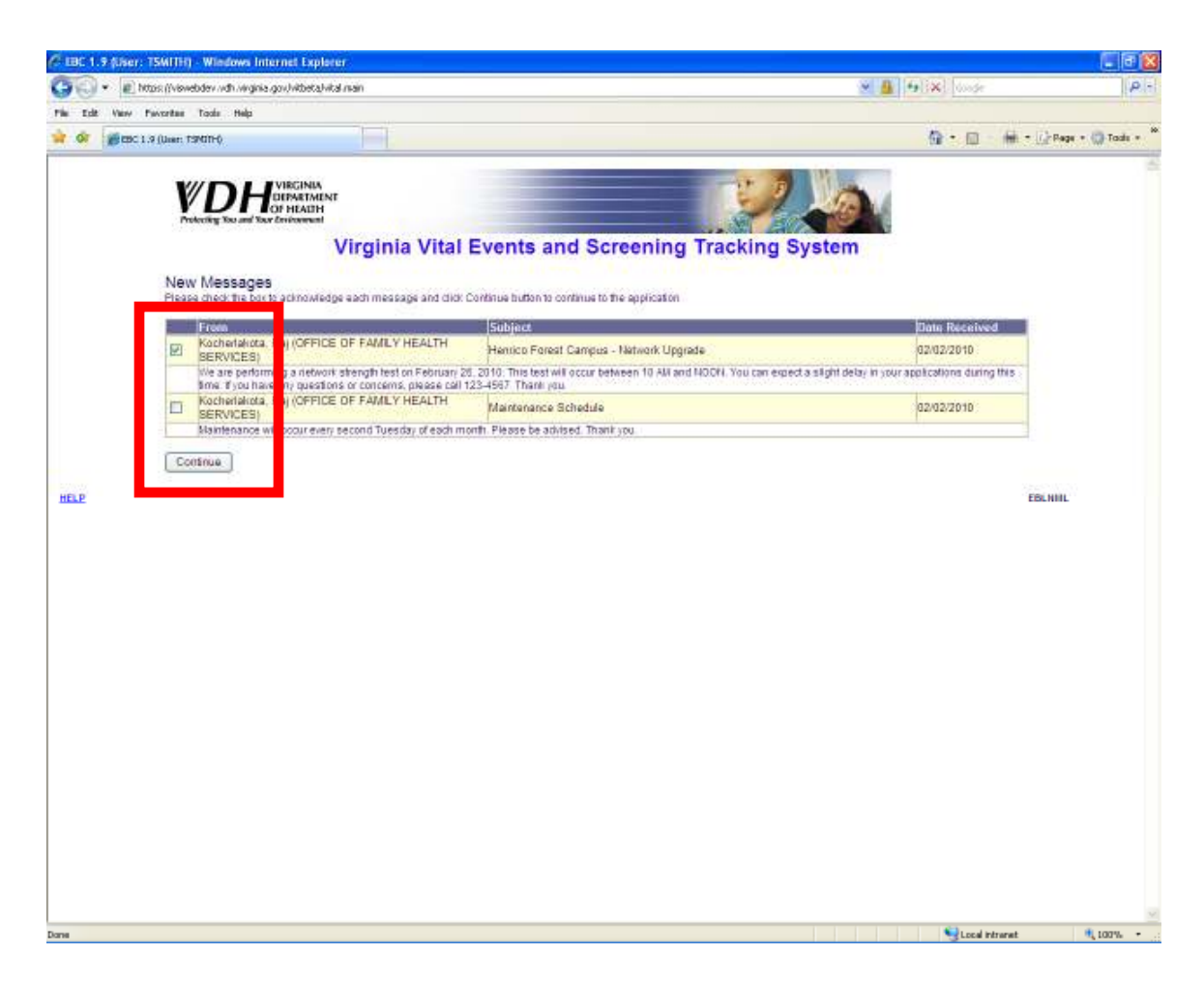

To acknowledge that you have read a message, and to remove it from the screen, you can click on the checkbox next to the message and then click on the CONTINUE button.

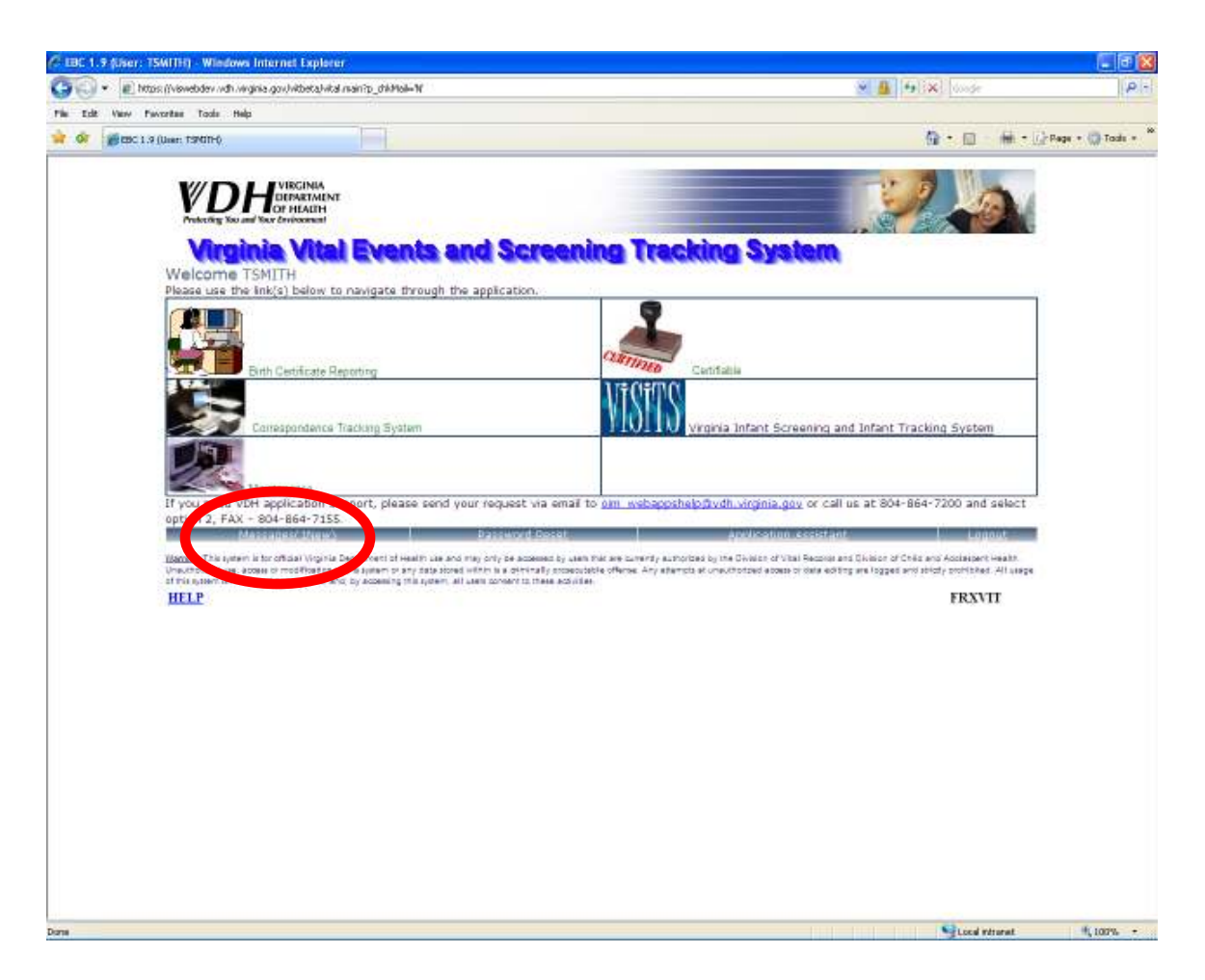

After viewing your new messages, you will navigate to the Virginia Vital Events and Screening Tracking System main menu.

Notice that now you only have one new message. You know this because the MESSAGES link displays one. If there were no new messages, the link would simply read zero.

To view this message and create new messages, you can click on this link to access the message center.

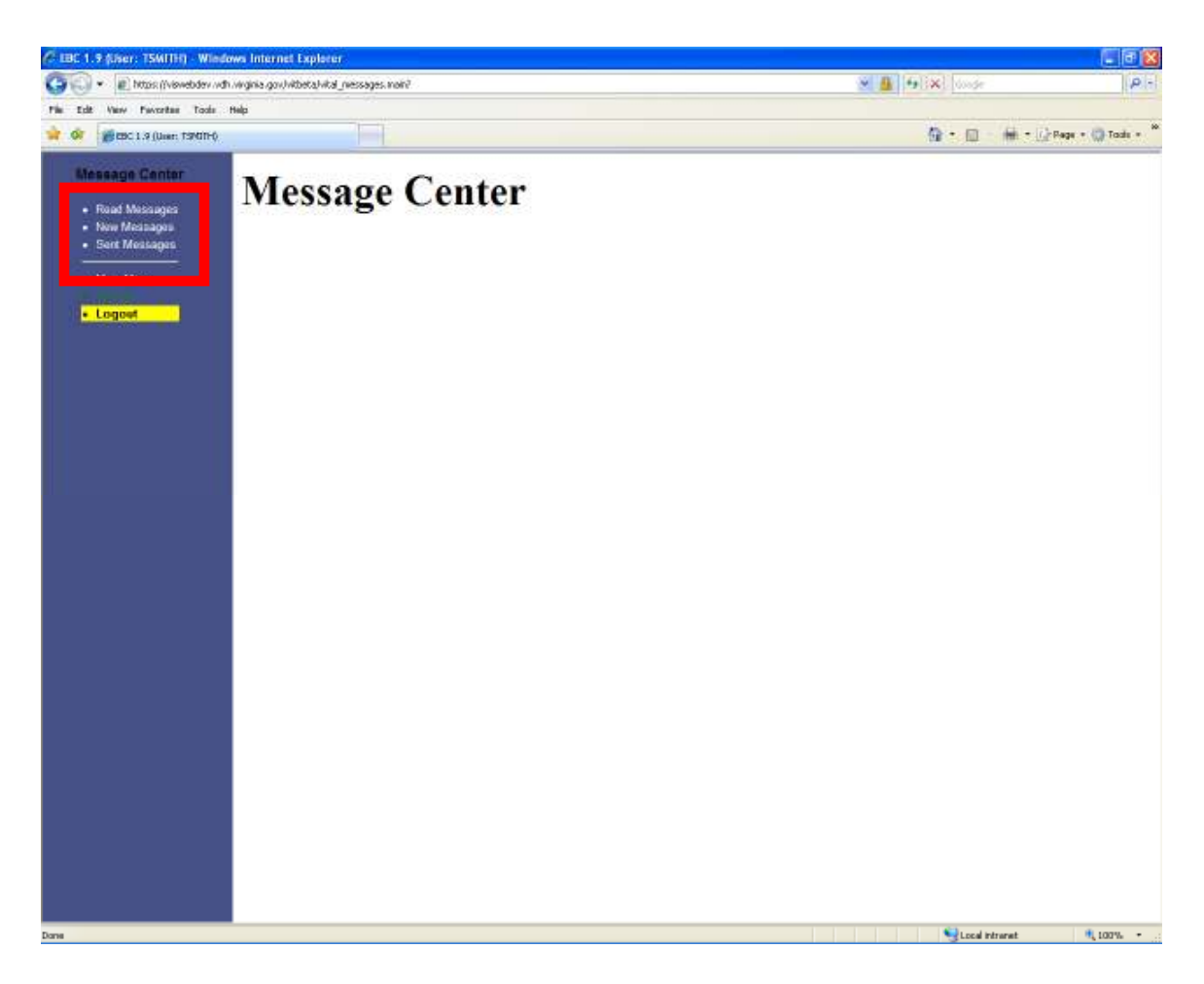

From the message center, you can READ MESSAGES, send NEW MESSAGES and view SENT MESSAGES.

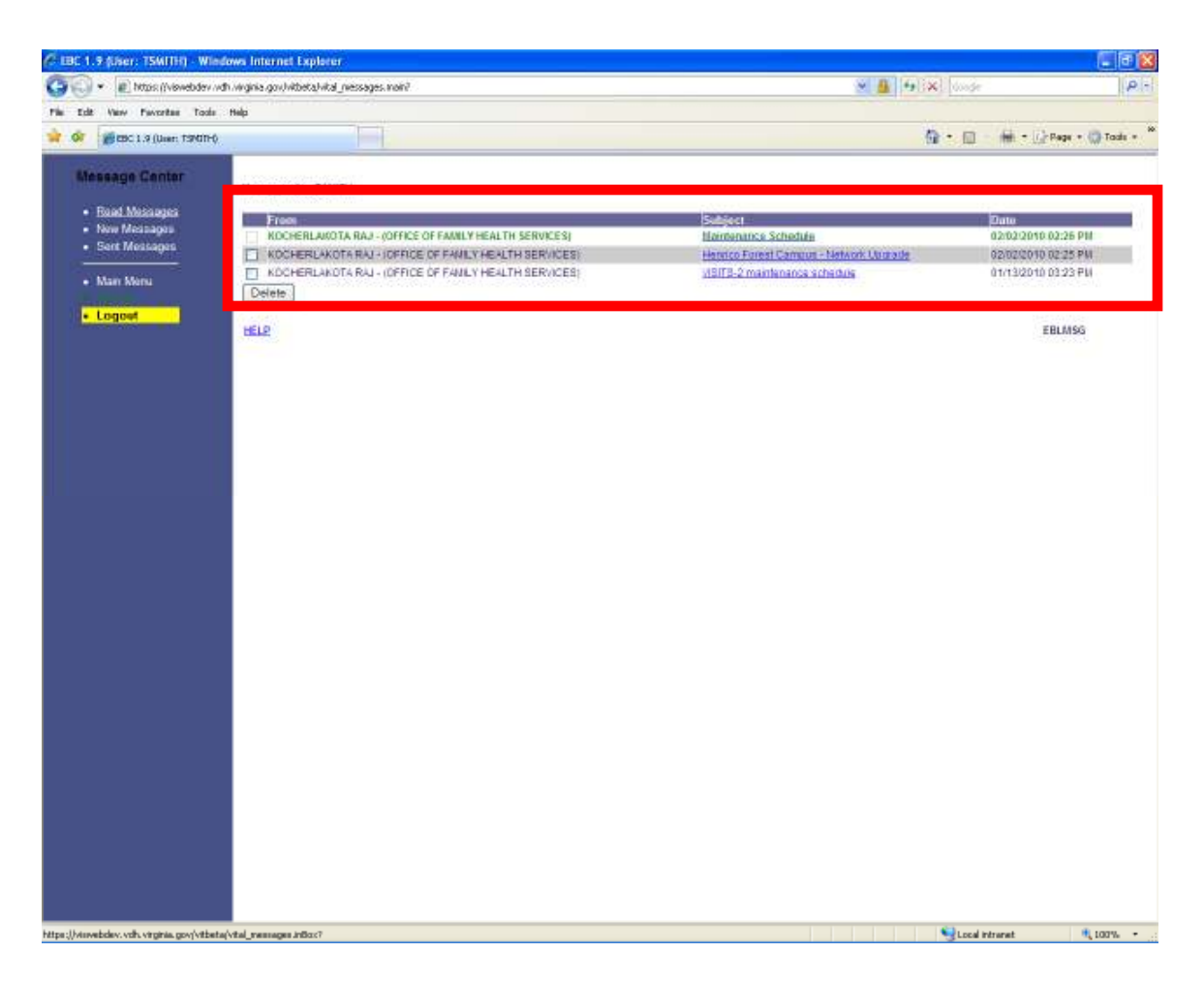

By clicking on the READ MESSAGES link, you will be able to view all of the messages that have been sent. New messages appear in green and the read messages are displayed in black.

To view the contents of a message, you can click on the subject link of the message.

| C IBC 1.9 (Ser: TSWITH) - Wied                                                                                                    | ows Internet Explorer                     |                                                                                |                   | . 8 🛙                       |
|----------------------------------------------------------------------------------------------------|-------------------------------------------|--------------------------------------------------------------------------------|-------------------|-----------------------------|
| Con vebdeweivi); Rottes ((Vewebdev and                                                                                                    | h virginia gov) vitbeta) vital_viessages. | voiri                                                                          | 👻 🏭 🕒 lixel doode | P +                         |
| Pile Edit View Pavoritae Tools                                                                                                    | Help                                      |                                                                                |                   |                             |
| 🙀 🐼 🦉 (BC 1.9 (User: 19401-6                                                                                                    |                                           |                                                                                | @•@               | 🙀 + [/]: Page + 🎲 Tools + 🎽 |
| Message Center                                                                                                    |                                           |                                                                                |                   |                             |
| <ul> <li>Road Messages</li> </ul>                                                                                                    | Back to Messages                          |                                                                                |                   |                             |
| <ul> <li>New Messages</li> </ul>                                                                                                    |                                           | KINDER DIDLE DU                                                                |                   |                             |
| <ul> <li>Sent Messages</li> </ul>                                                                                                    | From                                      | VEELCE OF FAMILY HEALTH SEDUNCES                                               |                   |                             |
|                                                                                                    | Data                                      | METICE OF FAMILY REALTH SERVICES                                               |                   |                             |
| <ul> <li>Main Menu</li> </ul>                                                                                                    | Subject                                   | Mantenance Schedule                                                            |                   |                             |
| and the second second se | Body                                      | Maintenance will occur every second Tuesday of each month. Please be advised T | hank you          |                             |
| • Logow                                                                                                    | Sec. and                                  |                                                                                |                   | 11 Marcal                   |
|                                                                                                    | HELP                                      |                                                                                |                   | EBVMSG                      |
|                                                                                                    |                                           |                                                                                |                   |                             |
|                                                                                                    |                                           |                                                                                |                   |                             |
|                                                                                                    |                                           |                                                                                |                   |                             |
|                                                                                                    |                                           |                                                                                |                   |                             |
|                                                                                                    |                                           |                                                                                |                   |                             |
|                                                                                                    |                                           |                                                                                |                   |                             |
|                                                                                                    |                                           |                                                                                |                   |                             |
|                                                                                                    |                                           |                                                                                |                   |                             |
|                                                                                                    |                                           |                                                                                |                   |                             |
|                                                                                                    |                                           |                                                                                |                   |                             |
|                                                                                                    |                                           |                                                                                |                   |                             |
|                                                                                                    |                                           |                                                                                |                   |                             |
|                                                                                                    |                                           |                                                                                |                   |                             |
|                                                                                                    |                                           |                                                                                |                   |                             |
|                                                                                                    |                                           |                                                                                |                   |                             |
|                                                                                                    |                                           |                                                                                |                   |                             |
|                                                                                                    |                                           |                                                                                |                   |                             |
|                                                                                                    |                                           |                                                                                |                   |                             |
|                                                                                                    |                                           |                                                                                |                   |                             |
|                                                                                                    |                                           |                                                                                |                   |                             |
|                                                                                                    |                                           |                                                                                |                   |                             |
|                                                                                                    |                                           |                                                                                |                   |                             |
|                                                                                                    |                                           |                                                                                |                   |                             |
|                                                                                                    |                                           |                                                                                |                   |                             |
|                                                                                                    |                                           |                                                                                |                   |                             |
|                                                                                                    |                                           |                                                                                |                   |                             |
|                                                                                                    |                                           |                                                                                |                   |                             |
|                                                                                                    |                                           |                                                                                |                   |                             |
|                                                                                                    |                                           |                                                                                |                   |                             |
|                                                                                                    |                                           |                                                                                |                   |                             |
|                                                                                                    |                                           |                                                                                |                   |                             |
| Dama                                                                                                    |                                           |                                                                                | 1                 | tranat 🕕 1072 -             |
| And the                                                                                                    |                                           |                                                                                | -Sroca H          | - 100 M                     |

By clicking on the subject link of a message, the entire message will be displayed.

After you have read the message, you can click on the BACK TO MESSAGES link to view all of the messages again.

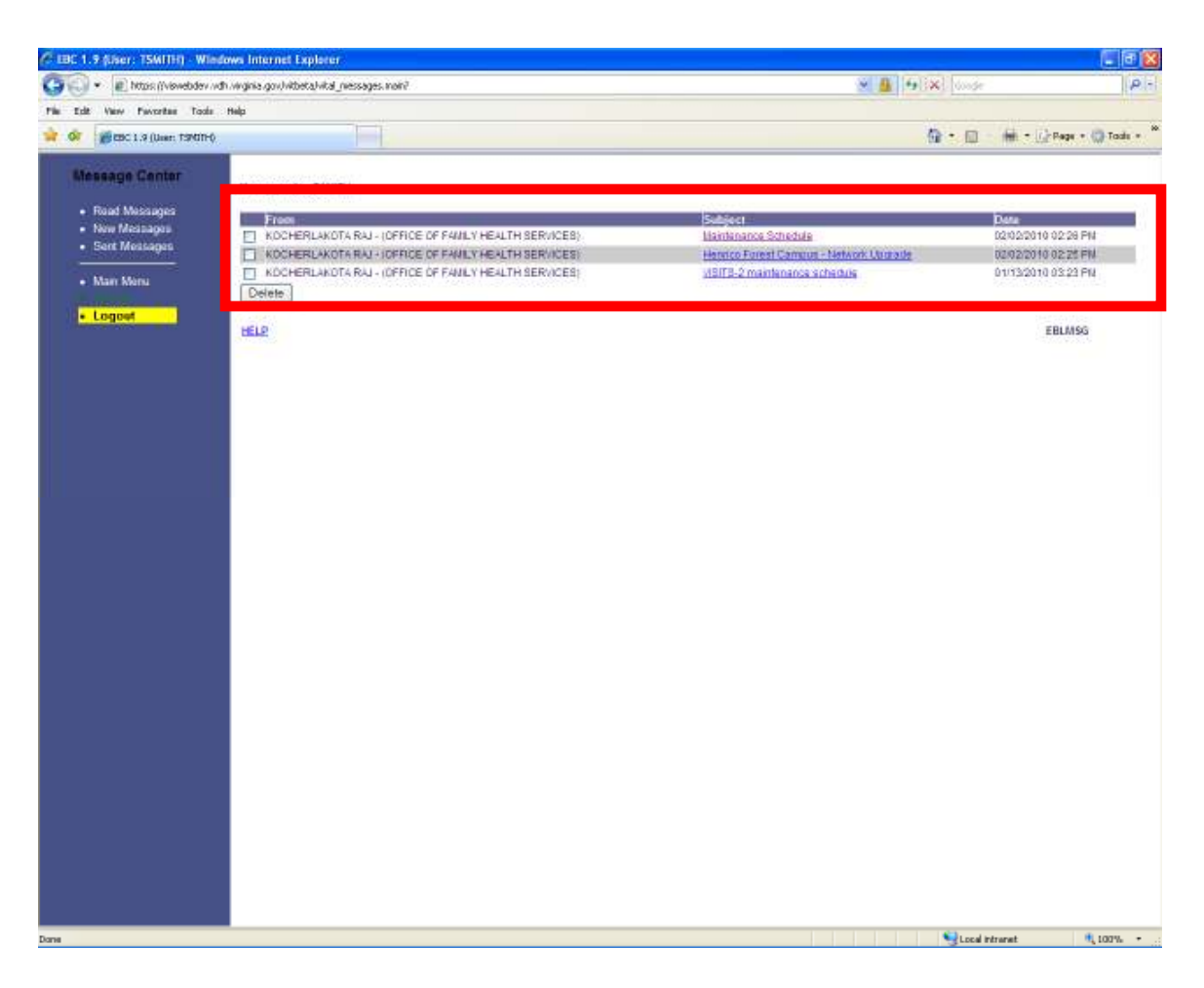

Notice that there are no new messages.

After reading your messages, you can remove them from the read messages screen.

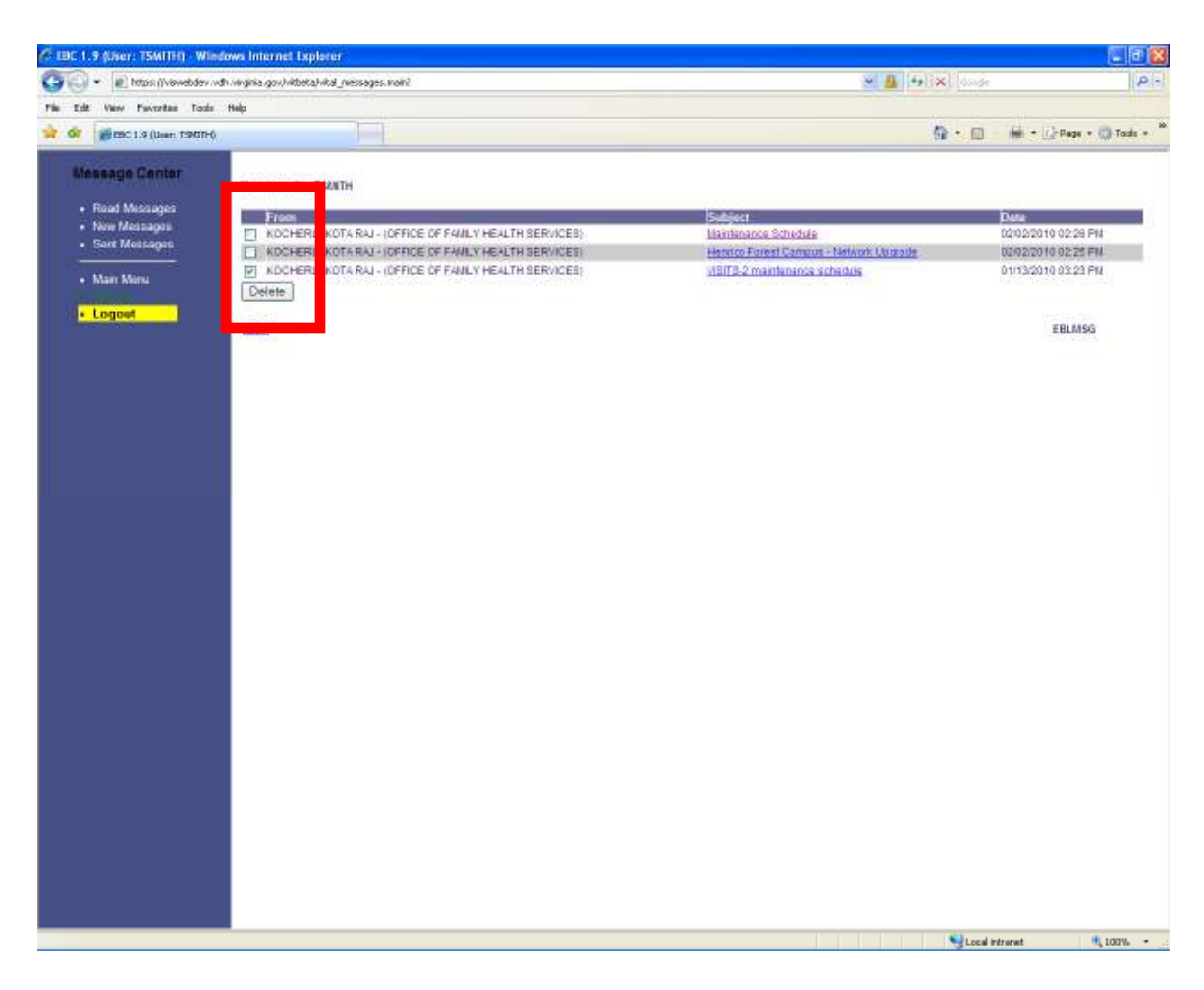

To do this, click on the checkbox next to the message that you want to remove and then click on the DELETE button.

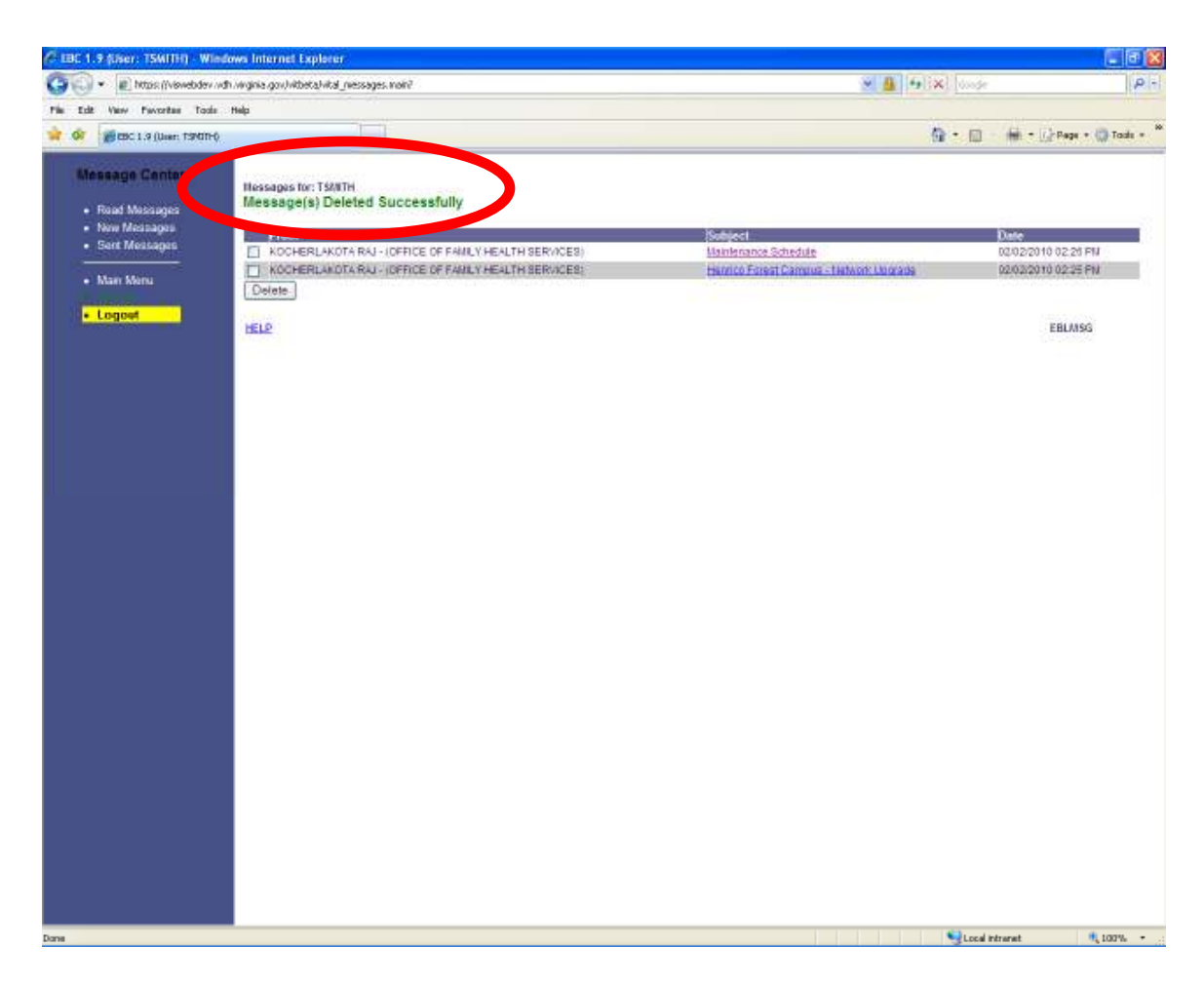

The message has been successfully deleted from the read messages screen.

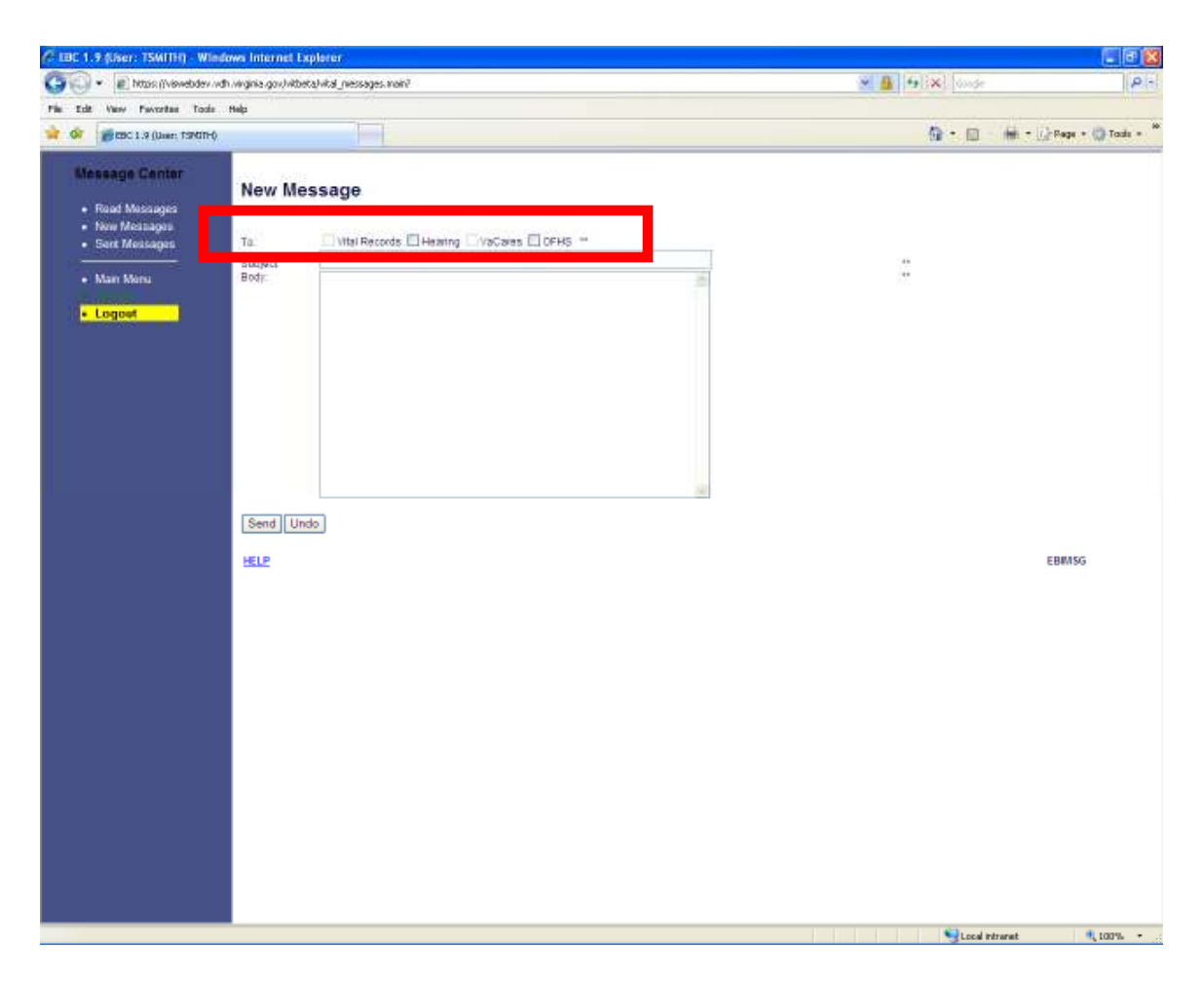

By clicking on the NEW MESSAGES link, you will be able to send a message to various user groups.

As a hospital user, you can send messages to the Office of Family Health Services and Hearing groups. When sending a message, you will only be able to send messages to the users defined within these groups, not to an individual person. You can also send messages to more than one group at a time.

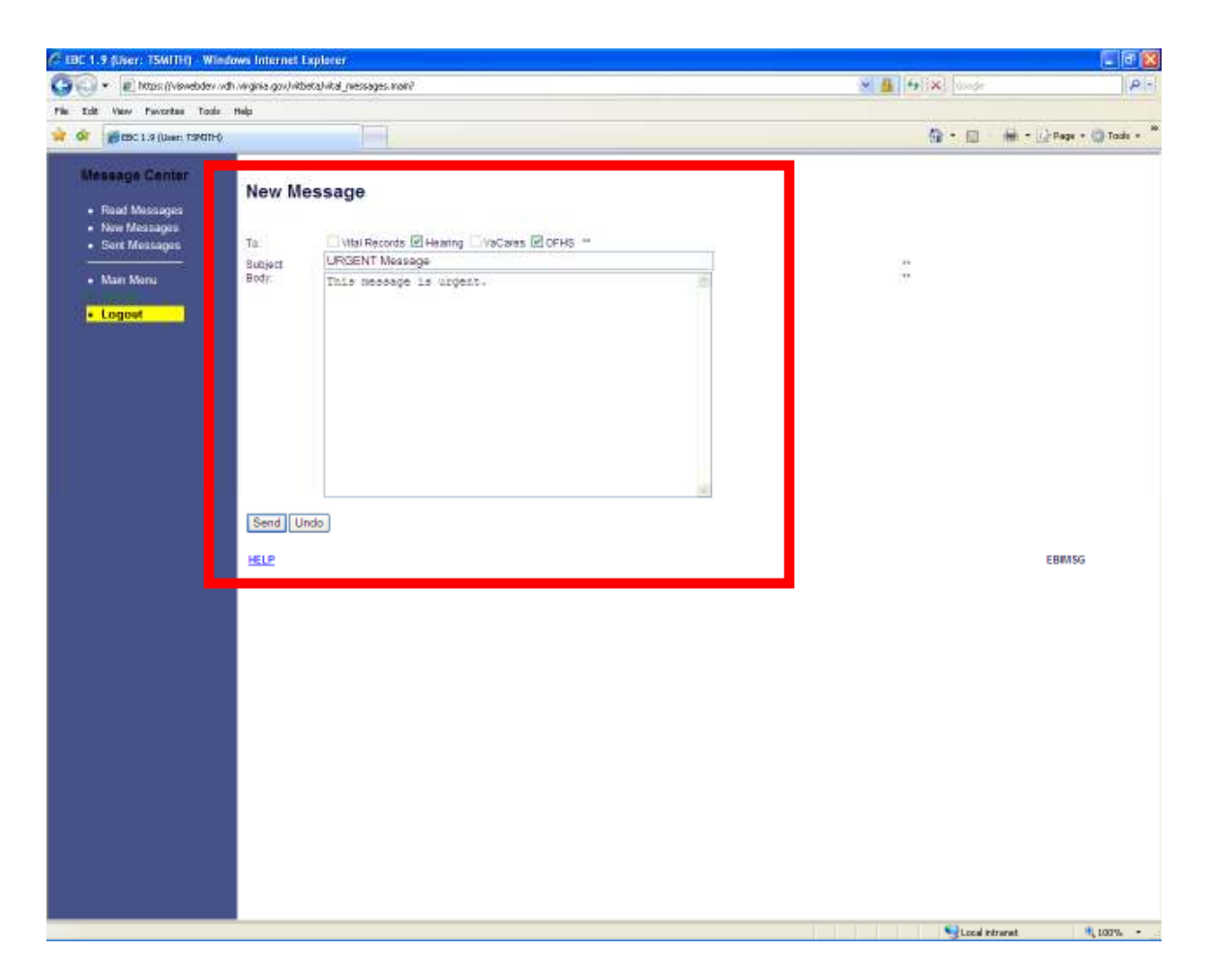

To create a new message, you will need to click on the check box for the group that you want to send the message TO, enter a SUBJECT and BODY for the message and then click on the SEND button.

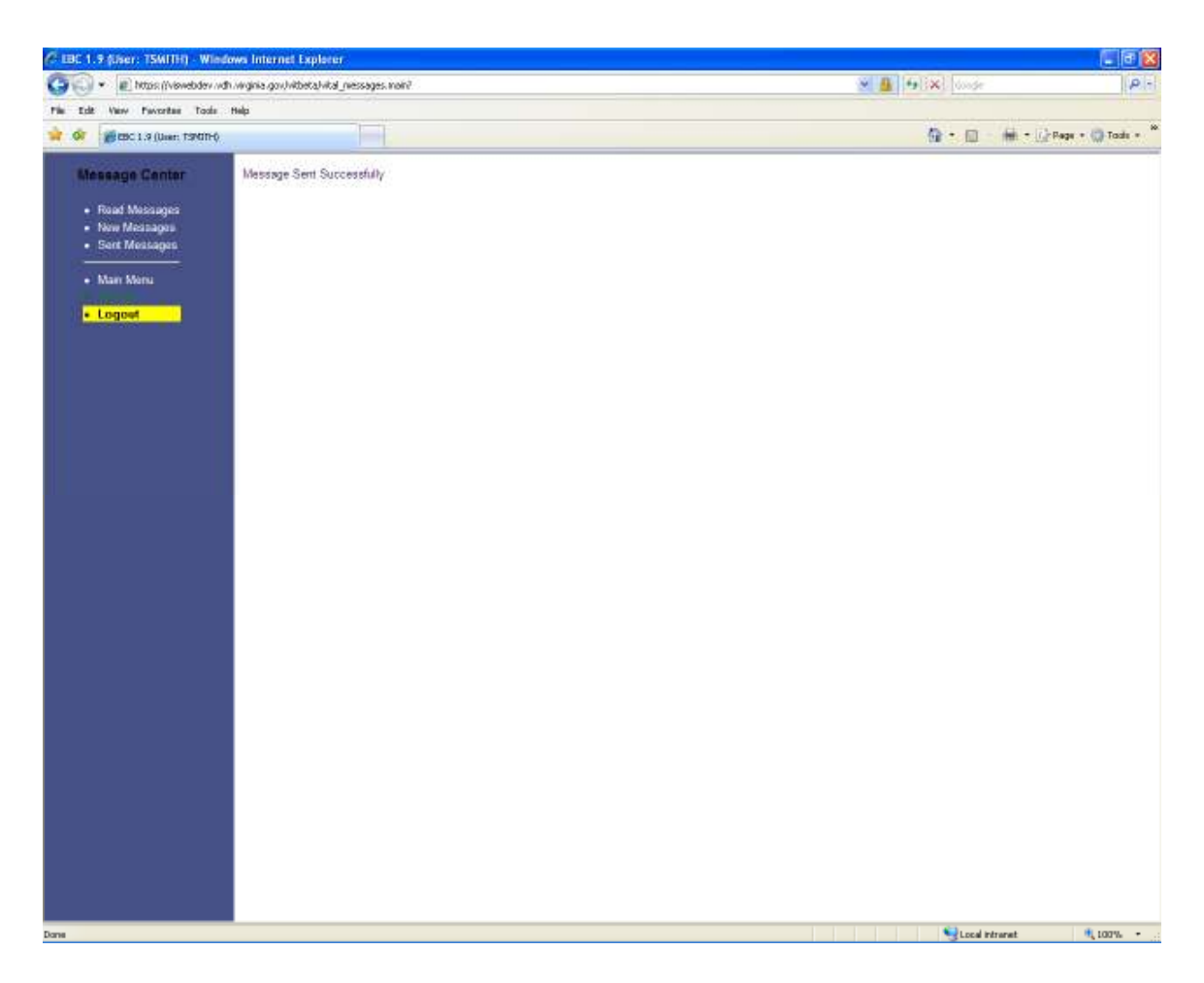

A message will be displayed to verify that the message was sent successfully.

| CIBC 1.9 (Ser: TSMITH)                | Niedows Internet Explorer                                                                                       |                                |                 | 🗐 🖬 🔛                     |
|---------------------------------------|----------------------------------------------------------------------------------------------------|--------------------------------|-----------------|---------------------------|
| (C) · E https://viewebd               | ev vidn virigina gov/vibeta)vital_viessages. noin?                                                              |                                | 👻 🧕 😝 🔀 doode   | P -                       |
| Pie Edt Very Pavortes T               | ada Melp                                                                                                    |                                |                 |                           |
| 🐨 🐼 🧭 1.3 (User: TSM                  | mý l                                                                                                    |                                | <b>@</b> •⊡     | 🖶 = []_Page = 🎲 Tools = 🍟 |
| Message Center                        |                                                                                                    |                                |                 | -                         |
| . Martin Martine                      | Sent Messages By: TSIIITH                                                                                       |                                |                 |                           |
| <ul> <li>Head Messages</li> </ul>     | over and considerations.                                                                                        |                                |                 |                           |
| <ul> <li>New Price address</li> </ul> |                                                                                                    | 1000                           |                 |                           |
| <ul> <li>Sert Messages</li> </ul>     |                                                                                                    | Subject                        |                 | Cato                      |
| 1 1 1 1 1 1 1 1 1 1 1 1 1 1 1 1 1 1 1 | UDMOLELY DARLENE - (OFFICE OF FAMILY REALTH BERVICES)                                                           | URGENT INSSAGE                 |                 | 02/02/2010 02:31 PM       |
| Man Menu                              | CONDECCED 111 IOAN / AFEI/E OF ENVIRONMENT FERLIN SERVICED                                                      | LICENT Manager                 |                 | 02/02/2010 02/31 PM       |
|                                       | USER 02 VOH /HEURING/VICTORES/, ICEFICE OF FAMILY HEUTH SERVICES/                                               | LIPICENT LICESCOP              |                 | 02/02/2010 02/31 PM       |
| <ul> <li>Logost</li> </ul>            | CHAPPELL JENNY - IDEFICE OF EAVILY HEALTH SERVICES:                                                             | LIRGERIT Managane              |                 | 02/02/2010 02:31 PM       |
| a second second second                | R4NDOLPH R4FAEL - IOFRCE OF F408LY HEALTH SERVICES                                                              | LIRGENT Message                |                 | 02/02/2010 02:31 PM       |
|                                       | WEISS DAMA- (OFFICE OF FAMILY HEALTH SERVICES)                                                                  | URGENIT Massage                |                 | 02/02/2010 02:31 PM       |
|                                       | FRIERSON RUTH - (OFRICE OF FAMILY HEALTH BERVICEB)                                                              | LIRGERIT Liessage              |                 | 02/02/2010 02:31 PM       |
|                                       | FORD NANCY - (OFFICE OF FAMILY HEALTH SERVICES)                                                                 | URGENT Massage                 |                 | 02/02/2010 02:31 PM       |
|                                       | VACARES DCAH_USER - (OFFICE OF FAMILY HEALTH SERVICES)                                                          | LIRGENT Message                |                 | 02/02/2010 02:31 PM       |
|                                       | USER VISITS - (OFFICE OF F40ILY HEALTH SER//CES)                                                                | URGENT Message                 |                 | 02/02/2010 02:31 PM       |
|                                       | WILLIAMS SHARON - (OFFICE OF FAMILY HEALTH BERWICES)                                                            | LIBGENT Message                |                 | 02/02/2010 02:31 PM       |
|                                       | KOLLA BALD - (OFFICE OF FAMILY HEALTH SERVICES)                                                                 | LIRGERIT Massage               |                 | 02/02/2010 02:31 PM       |
|                                       | USER 02 VDH (VACARES) - IOFFICE OF FAMILY HEALTH SERVICES                                                       | DRGENT Message                 |                 | 02/02/2010 02:31 PM       |
|                                       | KOCHERL4KOTA R4J - (OFFICE OF FAMILY HEALTH SER/I/CES)                                                          | LINGERIT MAGGAGE               |                 | 02/02/2010 02:31 PM       |
|                                       | TLUSTY SUSAY - (OFFICE OF FAILLY MEALTH SERVICES)                                                               | DROEGT Message                 |                 | 02/02/2010 02:31 PM       |
|                                       | USER 02 YDH (HEARING) - (OFFICE OF FAMILY HEALTH SERVICES)                                                      | Lifeteral Massage              |                 | 02/02/2010 02:31 PM       |
|                                       | (IDED IN THE AVERAGE) - (UPPICE OF PHILE) PEALINGER, INCOMED                                                    | LIGOCHI HARRAN                 |                 | 02/02/2010 02:31 PH       |
|                                       | LIGED IN THE HERDRICH WERE AT EASING WERE THE OF THE ALT THE ALT THE SERVICES                                   | 190 CRITING AND                |                 | 02/02/2010 02:31 PM       |
|                                       | SINCH A SINCH A DEDICE OF FAILED THREE AND SERVICES                                                             | LIGCSPIT Handbook              |                 | 02/02/2010 02-21 PM       |
|                                       | PULLET A SHURLE (OFFICE OF FULLY HEALTH SERVICES)                                                               | LIPCEVIT LICCOMP               |                 | 02/02/2010 02:31 Pis      |
|                                       | BALLARD MICHELLE - ICERCE OF FAMILY HEALTH SERVICES                                                             | LIGCENT Lianspoo               |                 | 02/02/2010 02:31 PM       |
|                                       | LAUBERT LOUCENDIA - VOFEICE OF FAMILY HEALTH SERVICES)                                                          | URCENT VICES INF               |                 | 02/02/2010 02 31 PM       |
|                                       | OTHER DOWH-USER - JOFFICE OF FAILULY HEALTH SERVICES                                                            | LIRGENT Massage                |                 | 02/02/2010 02:31 PM       |
|                                       | HEARING DOAH, USER - (OFFICE OF FAMILY HEALTH SERVICES)                                                         | LIRGENT Mession                |                 | 02/02/2010 02:31 PM       |
|                                       | JOSEPH TOBIN - IOFFICE OF FAMILY HEALTH SERVICES:                                                               | URGENT Massage                 |                 | 02/02/2010 02:31 PM       |
|                                       | JONES GAVLE - IOFFICE OF FAILLY HEALTH SERVICES                                                                 | LIRGENT Message                |                 | 02/02/2010 02:31 PM       |
|                                       | ANCHORS DEBORAH - (OFFICE OF FAMILY HEALTH SERVICES)                                                            | URGENT Message                 |                 | 02/02/2010 02:31 PM       |
|                                       | VIEW-ONLY VISITS - (OFFICE OF FAMILY HEALTH SERVICES)                                                           | LIRGERIT Message               |                 | 02/02/2010 02:31 PM       |
|                                       | VIEW-ONLY VISITS - (OFFICE OF FAMILY HEALTH SERVICES)                                                           | URGENT Massage                 |                 | 02/02/2010 02:31 PM       |
|                                       | UBER DCAH + (DEFICE OF FAMILY HEALTH SERVICES)                                                                  | LIBGENT Message                |                 | 02/02/2010 02:31 PM       |
|                                       | PERSON TYJUANA - (OFFICE OF FAMILY HEALTH SERVICES)                                                             | URGENT Message                 |                 | 02/02/2010 02:31 PM       |
|                                       | STAT ANALYST DC4H - (OFFICE OF FAMILY HEALTH SERVICES)                                                          | LIRGENT Message                |                 | 02/02/2010 02:31 PM       |
|                                       | GUO FUMEL- (OFFICE OF FAMILY HEALTH SERVICES)                                                                   | URGENT Message                 |                 | 02/02/2010 02:31 PM       |
|                                       | MICHAUX SHARON - (OFFICE OF FAMILY HEALTH SERVICES)                                                             | LIRGENT Message                |                 | 02/02/2010 02:31 PM       |
|                                       | WANG SHUHUL- (OFFICE OF FAMILY HEALTH SERVICES)                                                                 | URGENT Massage                 |                 | 02/02/2010 02:31 PM       |
|                                       | CAUSEY TARNEE - (OFFICE OF FAILLY HEALTH SERVICES)                                                              | URGERIT Mansage                |                 | 02/02/2010 02:31 PM       |
|                                       | DONNELLY DARLENE - (OFFICE OF FAMILY HEALTH BERVICES)                                                           | New Massage for 2010           |                 | 01/13/2010 03:30 PM       |
|                                       | WANG SHUHUL- (OFFICE OF FAMILY HEALTH SERVICES)                                                                 | Liew Message tor 2010          |                 | 01/13/2010 D3:30 PM       |
|                                       | GOO FLAVEL- (OFFICE OF FAMILY HEALTH SERVICES)                                                                  | teaw trassage for 2010         |                 | 01/13/2010 03:30 PM       |
|                                       | PERSON IT JOANA (OFFICE OF FAILET HEALTH SERVICES)                                                              | THEW UNESCOLE MERCUTO          |                 | 01/13/2010 03/20 PM       |
|                                       | ANUTURS DESURAN - (OFFICE OF FAILT MEALIN SERVICES)                                                             | twiw Massage for 2010          |                 | 01/13/2010 03/30 PM       |
|                                       | COREDU TOREN LOFFICE OF FINILIT PEALITISERUALES                                                                 | Line Handler in 2010           |                 | 01/12/2010 02:20 PM       |
|                                       | USER INDER UPTILE OF PAULT PEAL POENTIES                                                                        | LINE MARKAGE THE AVEN          |                 | 011220100330FI            |
|                                       | LANBERT LOUCENING , OFEINE OF FAMILY HEALTH SERVICES                                                            | New Massage In 2010            |                 | 01/13/2010 03:30 PM       |
|                                       | BULLARD MOHELLE- IDEFICE OF FAMILY HEALTH REPLACES                                                              | tare bioscop for 2010          |                 | 01/13/2010 03:30 PM       |
| Down                                  | a very consideration of the second second second second second second second second second second second second | and water to be a start of the | Charles Charles | tural di torre            |
| 200 M                                 |                                                                                                    |                                | Loca            |                           |

By clicking on the SENT MESSAGES link, you will be able to view all of the messages that have been sent.

To view the contents of a message, you can click on the subject link for the message.

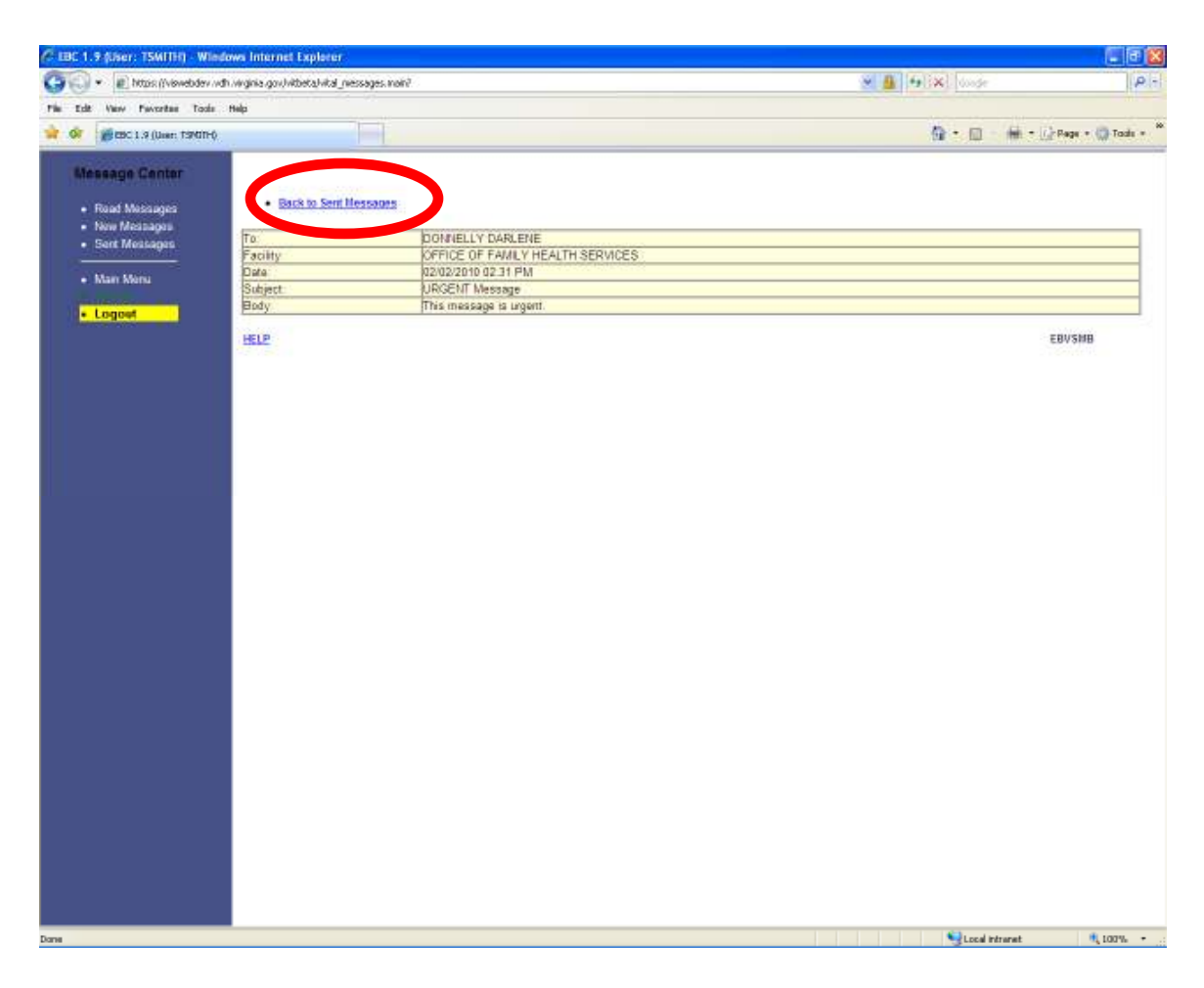

By clicking on the subject link of a message, the entire message will be displayed.

After you have read the message, you can click on the BACK TO MESSAGES link to view all of the messages again.

| The Tail Ware Process Table Registree           Other Comparison         Other Comparison           Other Comparison         Other Comparison           Other Comparison         Other Comparison           Other Comparison         Other Comparison           Other Comparison         Other Comparison           Other Comparison         Other Comparison         Other Comparison         Other Comparison           Other Comparison         Other Comparison         Other Comparison         Other Comparison         Other Comparison           Other Comparison         Other Comparison         Other Comparis                                                                                                    | 🐨 🐨 🖻 https://viswebdev.v         | dh.virginia.gov/vibieta/vital_niessages.inain?                                                                                                    | 💌 🚇 🔤 🐼 🗠                                                                                                    | k P                          |
|----------------------------------------------------------------------------------------------------|-----------------------------------|----------------------------------------------------------------------------------------------------|----------------------------------------------------------------------------------------------------|------------------------------|
| <ul> <li></li></ul>                                                                                                    | File Edit View Percetes Tools     | Belp                                                                                                    |                                                                                                    |                              |
| Processor       Subfactor         • Non Montage       Subfactor         • Non Montage       Subfactor         • Non Montage       Subfactor         • Non Montage       Subfactor         • Non Montage       Subfactor         • Non Montage       Subfactor         • Deposition       Subfactor         • Deposition       Subfactor                                                                                                    | 🙀 🕼 👹 🖽 C 1.9 (User: TSMITH)      |                                                                                                    | @ • E                                                                                                    | ] - 🙀 = [/]: Page = 🎲 Tods = |
| Brad Message         Sect Message           • Nor Message         Onreal During Fragment (Control During Fragment (Control During                                                                                                    | Message Center                    |                                                                                                    |                                                                                                    |                              |
| Num         Nome         Sold Manager         Date           Num         Nome         Sold Manager         Distance         Distance                                                                                                    |                                   | Sent Messages By: TSHITH                                                                                                    |                                                                                                    |                              |
| • Nor Molazajos         • Start Molazajos         • Start Molazajos         • Dote           • Nan Noru         • Construction of Parket Networks (PERCIC OF Parket Networks (PERCIC OF Parket Networks (PERCI                                                                                                    | <ul> <li>Road Messages</li> </ul> |                                                                                                    |                                                                                                    |                              |
| Optimization         Date         South Message         Date           • Num Xonu         ISSETT Inscage         000020110 00           • Longue         ISSETT Inscage         000020110 00           • Longue         000020110 00         000020110 00         000020110 00           • Longue         000020110 00         000020110 00         000020110 00         000020110 00           • Longue         000020110 00         000020110 00         000020110 00         000020110 00           • Longue         000020110 00         000020110 00         000020110 00         000020110 00           • Longue         000020110 00         000020110 00         000020110 00         000020110 00           • Longue         000020110 00         000020110 00         000020110 00         000020110 00           • PREBONA RDM-K HEALTH SERVICES         100000111 Missage         000020110 00         000020110 00           • PREBONA RDM-K HEALTH SERVICES         10000011 Missage         000020110 00         000020110 00           • PREBONA RDM-K HEALTH SERVICES         10000011 Missage         000020110 00         000020110 00           • PREBONA RDM-K HEALTH SERVICES         10000011 Missage         000020110 00         000020110 00         000020110 00         000020110 00         000000100         000000                                                                                                    | <ul> <li>New Messages</li> </ul>  |                                                                                                    |                                                                                                    |                              |
| Main Minu         Domestics         Discretion         Discretion <thdiscretion< th="">         Discretion         Discretion</thdiscretion<>                                                                                                    | <ul> <li>Sert Messages</li> </ul> | lext to show the state of the state of the s | Subject                                                                                                    | Gate                         |
| Man Maru     Man Maru     Man Maru     Man Maru     Man Maru     Man Maru     Man Maru     Man Maru     Man Maru     Man Maru     Man Maru     Man Maru     Man Maru     Man     Man                                                                                                    |                                   | DONNELLY DARLENE - (OFFICE OF FAMILY HEALTH BERVICES)                                                                                                    | L'EGERT Message                                                                                                    | 02/02/2010 02:31 PM          |
| Schweisen ALLBONT, OFFICE OF FAILX HEALTH SERVICES)         LIBORT LISSAGE         C020201002           CHAPPELL, STUTT, OFFICE OF FAILX HEALTH SERVICES)         LIBORT LISSAGE         C020201002           CHAPPELL, STUTT, OFFICE OF FAILX HEALTH SERVICES)         LIBORT LISSAGE         C020201002           CHAPPELL, STUTT, OFFICE OF FAILX HEALTH SERVICES)         LIBORT LISSAGE         C020201002           FEIERBON RUTH, USER CE OF FAILX HEALTH SERVICES)         LIBORT LISSAGE         C020201002           FEIERBON RUTH, USER CE OF FAILX HEALTH SERVICES)         LIBORT LISSAGE         C020201002           VICARED DOHL, CORFIG OF FAILX HEALTH SERVICES)         LIBORT LISSAGE         C020201002           VICARED DOHL, CORFIG OF FAILX HEALTH SERVICES)         LIBORT LISSAGE         C020201002           VICARED DOHL, CORFIG OF FAILX HEALTH SERVICES)         LIBORT LISSAGE         C020201002           VICARED DOHL, CORFIG OF FAILX HEALTH SERVICES)         LIBORT LISSAGE         C020201002           VICARED COF FAILX HEALTH SERVICES)         LIBORT LISSAGE         C020201002           VICARED COFF AUX HEALTH SERVICES)         LIBORT LISSAGE         C020201002           VICARED COFF AUX HEALTH SERVICES)         LIBORT LISSAGE         C020201002           VICARED ANARY - OFFICE OF FAILX HEALTH SERVICES)         LIBORT LISSAGE         C020201002           VICARED ANARY - OFFICE OF FAILX HEALTH                                                                                                    | Man Menu                          | MANGARATTLJOHN - (OFFICE OF FAMILY HEALTH SERVICES)                                                                                                    | URGENT Wessing                                                                                                    | 02/02/2010 02:31 PM          |
| Logovi         Logovi         Logovi <thlogi< th="">         Logovi         Logovi<td></td><td>SCHREIEER ALLISON - (OFFICE OF FAMILY HEALTH SERVICES)</td><td>LINGERIT INCODE</td><td>02/02/2010 02:31 PM</td></thlogi<>                                                                                                    |                                   | SCHREIEER ALLISON - (OFFICE OF FAMILY HEALTH SERVICES)                                                                                                    | LINGERIT INCODE                                                                                                    | 02/02/2010 02:31 PM          |
| Logica         Chekretist         Discrit History         Discrit History         Discrit History           PREPROTEMENTATION (OPFICE OF FAILS VIEW)         Discrit History         Discrit History         Discrit Histo                                                                                                    |                                   | USER 07 VDH (HEARING/VACAHES) - [DFFILE OF FAMILY HEALTH SERVICES]                                                                                                    | Linder(I) Message                                                                                                    | 02/02/2010 02:31 PM          |
| HALDUMPHARMEL, LINERAL WEALTH SERVICES         LESCEL LINESSAL         CENCEL LINESSAL           VERED SUAL (CHER CE F PAULY MEALTH SERVICES)         LESCEL LINESSAL         CENCEL LINESSAL         CENCE                                                                                                    | - cogos                           | CHAPPELL JENNIT - (OFFICE OF FAILLY REALTH SERVICES)                                                                                                    | UNUERI INGGER                                                                                                    | 02/02/2010 02:31 PM          |
| Intersection         Display         Display         Display         Display           Intersection         Display         Display         Display         Display           Intersection         Display         Display         Display         Display           Intersection         Display         Display         Display         Display           Intersection         Display         Display         Display         Display           Intersection         Display         Display         Display         Display           Intersection         Display         Display         Display         Display           Intersection         Display         Display         Display         Display           Intersection         Display         Display         Display         Display           Intersection         Display         Display         Display         Display           Intersection         Display         Display         Display         Display           Intersection         Display         Display         Display         Display           Intersection         Display         Display         Display         Display           Intersection         Display         Display         Displa                                                                                                    |                                   | HARDULFH HARAEL-IDFRUE OF FAILLY HEALTH SERVICES                                                                                                    | LICENT INCOME                                                                                                    | 02/02/2010 02:31 PM          |
| PREMEMON NO. INC. INC. INFORMATION BATH STREND, BATH         End Strend Strend Str                                                                                                    |                                   | EDECOMPACTU ACCOR ACCINENT ACCINENT                                                                                                    | STREET INVALUE                                                                                                    | 020222010 02.31 PH           |
| Inscription         1200001         1200001         1200001         1200001           Inscription         1200001         1200001         1200001         1200001         1200001         1200001         1200001         1200001         1200001         1200001         1200001         1200001         1200001         1200001         1200001         1200001         1200001         1200001         1200001         1200001         1200001         1200001         1200001         1200001         1200001         1200001         1200001         1200001         1200001         1200001         1200001         1200001         1200001         1200001         1200001         1200001         1200001         1200001         1200001         1200001         1200001         1200001         1200001         1200001         1200001         1200001         1200001         1200001         1200001         1200001         1200001         1200001         1200001         1200001         1200001         1200001         1200001         1200001         1200001         1200001         1200001         1200001         1200001         1200001         1200001         1200001         1200001         1200001         1200001         1200001         1200001         12000000         1200001         1200001                                                                                                    |                                   | EAR MINOR AFEINE OF EMBILIENT TEACH DETAILORD                                                                                                    | LICENT HARDING                                                                                                    | 0202/2010 02:31 PM           |
| USER 1017-10FICE OF FAILY HEALTH SERVICES         14056211 Missions         0002011002           VILLAMS SHARK-V.USERICE OF FAILY HEALTH SERVICES         14056211 Missions         0002011002           VIDLA BALL-OFFICE OF FAILY HEALTH SERVICES         14056211 Missions         0002011002           VIDLA BALL-OFFICE OF FAILY HEALTH SERVICES         14056211 Missions         0002011002           VIDLA REAL OFFICE OF FAILY HEALTH SERVICES         14056211 Missions         0002011002           VIDLA REAL OFFICE OF FAILY HEALTH SERVICES         14056211 Missions         0002011002           VIDLA REAL OFFICE OF FAILY HEALTH SERVICES         14056211 Missions         0002011002           VIDLA THE-RINGUL OFFICE OF FAILY HEALTH SERVICES         14056211 Missions         0002011002           VIDLA THE-RINGUL OFFICE OF FAILY HEALTH SERVICES         14056211 Missions         0002001002           VIDLA THE-RINGUL OFFICE OF FAILY HEALTH SERVICES         14056211 Missions         0002001002           VIDLA THE-RINGUL OFFICE OF FAILY HEALTH SERVICES         14056211 Missions         0002001002           VIDLA THE-RINGUL OFFICE OF FAILY HEALTH SERVICES         14056211 Missions         0002001002           VIDLA THE-RINGUL OFFICE OF FAILY HEALTH SERVICES         14056211 Missions         0002001002           VIDLA THE-RINGUL OFFICE OF FAILY HEALTH SERVICES         14056211 Missions         0002001002                                                                                                    |                                   | VALUERS DOAL LISER JOSTICE OF FUNLY HELLTH SERVICES                                                                                                    | LIPCEVIT LICESCOVE                                                                                                    | 02/02/2010 02 31 PM          |
| NULLIANS SH-ROM: JOPPICE OF FAULX HEALTH SERVICES         1952011 Instance         020203002           NULLIA BLL: OFFICE OF FAULX HEALTH SERVICES         1552011 Instance         020203002           NOCHER ALT, STRUCK OF FAULX HEALTH SERVICES         1552011 Instance         020203002           NOCHER ALT, STRUCK OF FAULX HEALTH SERVICES         1552011 Instance         020203002           NOCHER ALT, STRUCK OF FAULX HEALTH SERVICES         1552011 Instance         020203002           USER OF SAME VALUE         SERVICES         1552011 Instance         020203002           USER OF NOM HEALTH SERVICES         1552011 Instance         020203002         020200002           USER OF NOM HEALTH SERVICES         1552011 Instance         020203002         020200002         020200002         020200002         020200002         020200002         020200002         020200002         020200002         020200002         020200002         020200002         020200002         020200002         020200002         020200002         020200002         020200002         020200002         020200002         020200002         020200002         020200002         020200002         020200002         020200002         020200002         020200002         020200002         020200002         020200002         020200002         020200002         020200002         020200002                                                                                                    |                                   | USER USITS JOEFICE OF FAMILY HEALTH SERVICES                                                                                                    | LIRCENT Lisespe                                                                                                    | 02/02/2010 02:31 PM          |
| NOLLA BALLA - OFFICE OF FAMILY HEALTH SERVICES         LEGENT Lissesse         020201002           UBBR 60 UMP WORLDBS         LEGENT Lissesse         020201002           NOLLA BALLA - OFFICE OF FAMILY HEALTH SERVICES         LEGENT Lissesse         020201002           TLUSTY SUBAL - OFFICE OF FAMILY HEALTH SERVICES         LEGENT Lissesse         020201002           UBBR 02 VEH HEARD - OFFICE OF FAMILY HEALTH SERVICES         LEGENT Lissesse         020201002           UBBR 02 VEH HEARD - OFFICE OF FAMILY HEALTH SERVICES         LEGENT Lissesse         020201002           UBBR 02 VEH HEARD - OFFICE OF FAMILY HEALTH SERVICES         LEGENT Lissesse         020201002           UBBR 02 VEH HEARD - OFFICE OF FAMILY HEALTH SERVICES         LEGENT Lissesse         020201002           UBBR 01 VEH HEARD - OFFICE OF FAMILY HEALTH SERVICES         LEGENT Lissesse         020201002           UBBR 01 VEH HEARD - OFFICE OF FAMILY HEALTH SERVICES         LEGENT Lissesse         020201002           UBBR 01 VEH HEARD - OFFICE OF FAMILY HEALTH SERVICES         LEGENT Lissesse         020201002           UBLLARD WORLDSER - OFFICE OF FAMILY HEALTH SERVICES         LEGENT Lissesse         020201002           UDITER 02 VEH HEARD - OFFICE OF FAMILY HEALTH SERVICES         LEGENT Lissesse         020201002           UDITER 02 VEH HEARD - OFFICE OF FAMILY HEALTH SERVICES         LEGENT Lissesse         020201002                                                                                                    |                                   | WILLIAMS SHARON - IOFFICE OF FAMILY HEALTH BERVICES                                                                                                    | URGENT VICES ADD                                                                                                    | 02/02/2010 02 31 PM          |
| UBER 02/DH - WALPERSIL INFROME         UPER/T INSCRAP         0000001000           VOCHER - WORT RAF OFF LOF FAILY HEALTH SERVICES         UPER/T INSCRAP         0000001000           UBER 02/DH - HARRING         OFFICE OF FAILY HEALTH SERVICES         UPER/02/DISSCRAP         0000000100           UBER 02/DH - HARRING         OFFICE OF FAILY HEALTH SERVICES         UPER/02/DISSCRAP         0000000100           UBER 02/DH - HARRING         OFFICE OF FAILY HEALTH SERVICES         UPER/02/DISSCRAP         0000000100           UBER 02/DH - HARRING         OFFICE OF FAILY HEALTH SERVICES         UPER/02/DISSCRAP         0000000100           UBER 03/DH - HARRING         OFFICE OF FAILY HEALTH SERVICES         UPER/02/DISSCRAP         0000000100           UBER 03/DH - HARRING         OFFICE OF FAILY HEALTH SERVICES         UPER/02/DISSCRAP         0000000100           UBER 03/DH - HARRING         OFFICE OF FAILY HEALTH SERVICES         UPER/02/DISSCRAP         0000000100           UBER 03/DH - HARRING         OFFICE OF FAILY HEALTH SERVICES         UPER/02/DISSCRAP         0000000100           UBER 03/DH - HARRING         OFFICE OF FAILY HEALTH SERVICES         UPER/02/DISSCRAP         0000000100           UBER 03/DH - HARRING UPER/02/DISSCRAP         0000000100         0000000100         0000000100           UBER 03/DH - HOFFICE OF FAILY HEALTH SERVICES         UPER/02/DISSCRAP                                                                                                    |                                   | KOLLA BALU - (OFFICE OF FAMILY HEALTH SERVICES)                                                                                                    | URGENT Message                                                                                                    | 02/02/2010 02:31 PM          |
| NOCHERLANDTARU(OFFICE OF FAILY HEALTH SERVICES)         LEGENT Lisseane         0202020102           TUBER STURM-LOPING: OFFICE OF FAILY HEALTH SERVICES)         LEGENT Lisseane         020200102           UBER STURM-WORKES)         LEGENT Lisseane         020200102           UBER STURM-WORKES)         LEGENT Lisseane         020200102           UBER STURM-WORKES)         LEGENT Lisseane         020200102           UBER STURM-WORKES)         LEGENT Lisseane         020200102           UBER STURM-WORKES)         LEGENT Lisseane         020200102           UBER STURM-WORKES)         LEGENT Lisseane         020200102           UBER STURM-WERKES         LEGENT Lisseane         020200102           UBER STURM-WERKES         LEGENT Lisseane         020200102           STURM-SALLAR - (OFFICE OF FAILY HEALTH SERVICES)         LEGENT Lisseane         020200102           BULLARD WERLE - (OFFICE OF FAILY HEALTH SERVICES)         LEGENT Lisseane         020200102           CHINER VERLE - (OFFICE OF FAILY HEALTH SERVICES)         LEGENT Lisseane         020200102           CHINER VERLE - (OFFICE OF FAILY HEALTH SERVICES)         LEGENT Lisseane         020200102           CHINER VERLE - (OFFICE OF FAILY HEALTH SERVICES)         LEGENT Lisseane         020200102           JOSENT TION (OFFICE OF FAILY HEALTH SERVICES)         LEGENT Lisseane                                                                                                    |                                   | USER 02 VDH (VACARES) - IOFFICE OF FAMILY HEALTH SERVICES)                                                                                                    | LIRGENT Message                                                                                                    | 02/02/2010 02:31 PM          |
| TUBTY SUBAL (APRICE OF PAILLY HEALTH SERVICES)         USCENT Lissance         02/02/01 02           UBER 02 VM-H-MERRING (OF FAILLY HEALTH SERVICES)         USCENT Lissance         02/02/01 02           UBER 02 VM-H-MERRING (OF FAILLY HEALTH SERVICES)         USCENT Lissance         02/02/01 02           UBER 01 VM-HEARNIGH, OFFICE OF FAILLY HEALTH SERVICES)         USCENT Lissance         02/02/01 02           UBER 01 VM-HEARNIGH, OFFICE OF FAILLY HEALTH SERVICES)         USCENT Lissance         02/02/01 02           UBER 01 VM-HEARNIGH, OFFICE OF FAILLY HEALTH SERVICES)         USCENT Lissance         02/02/01 02           SINAHI SANTAL, OFFICE OF FAILLY HEALTH SERVICES)         USCENT Lissance         02/02/01 02           PULLELASHARING, OFFICE OF FAILLY HEALTH SERVICES)         USCENT Lissance         02/02/01 02           PULLEASHARING, OFFICE OF FAILLY HEALTH SERVICES)         USCENT Lissance         02/02/01 02           OTHER DOWN, OFFICE OF FAILLY HEALTH SERVICES)         USCENT Lissance         02/02/01 02           OTHER DOWN, OFFICE OF FAILLY HEALTH SERVICES)         USCENT Lissance         02/02/01 02           OTHER DOWN, OFFICE OF FAILLY HEALTH SERVICES)         USCENT Lissance         02/02/01 02           OTHER DOWN, OFFICE OF FAILLY HEALTH SERVICES)         USCENT Lissance         02/02/01 02           OTHER DOWN, OFFICE OF FAILLY HEALTH SERVICES)         USCENT Lissance         02/02/01 02                                                                                                    |                                   | KOCHERL4KOTA R4J - (OFFICE OF FAMILY HEALTH SERVICES)                                                                                                    | URGENT Massage                                                                                                    | 02/02/2010 02:31 PM          |
| UBER (2) VDH (HEARING) - (OFFICE OF FAILLY HEALTH SERVICES)         LBSCR11 LISSSage         02022010 02           UBER (3) VDH (HEARING) - (OFFICE OF FAILLY HEALTH SERVICES)         LBSCR11 LISSSage         02022010 02           UBER (3) VDH (HEARING) - (OFFICE OF FAILLY HEALTH SERVICES)         LBSCR11 LISSSage         02022010 02           UBER (3) VDH (HEARING) - (OFFICE OF FAILLY HEALTH SERVICES)         LBSCR11 LISSSage         02022010 02           SINDAH (SARIAL)         DEFICIE (SARIALY HEALTH SERVICES)         LBSCR11 LISSSage         02022010 02           PILLELS (SARIAL)         DEFICIE (SARIALY HEALTH SERVICES)         LBSCR11 LISSSage         02022010 02           PILLELS (SARIAL)         DEFICIE (SARIALY HEALTH SERVICES)         LBSCR11 LISSSage         02022010 02           DILLELS (SARIAL)         DEFICIE (SARIALY HEALTH SERVICES)         LBSCR11 LISSSage         02022010 02           OTHER DOLANDER (SARIALY HEALTH SERVICES)         LBSCR11 LISSSage         02022010 02         02022010 02           JOSEPH TOBRI, ICFRICE OF FAILLY HEALTH SERVICES)         LBSCR11 LISSSage         02022010 02         02022010 02           JOSEPH TOBRI, ICFRICE OF FAILY HEALTH SERVICES)         LBSCR11 LISSSage         02022010 02         02022010 02           JOSEPH TOBRI, ICFRICE OF FAILY HEALTH SERVICES)         LBSCR11 LISSSage         02022010 02         02022010 02         02022010 02         02022010 02<                                                                                                    |                                   | TLUSTY SUBAN - (OFFICE OF FAMILY HEALTH SERVICES)                                                                                                    | LIRGENT Message                                                                                                    | 02/02/2010 02:31 PM          |
| UBER 01 YOM YANGARED.         OPFICE OF FAILY YEALTH SERVICES         UBER 01 YEAL         OPFICE 0F FAILY YEALTH SERVICES         UBER 01 YEAL         OPFICE 0F FAILY YEALTH SERVICES         UBER 01 YEAL         OPFICE 0F FAILY YEALTH SERVICES         UBER 01 YEAL         OPFICE 0F FAILY YEALTH SERVICES         UBER 01 YEAL         OPFICE 0F FAILY YEALTH SERVICES         UBER 01 YEAL         OPFICE 0F FAILY YEALTH SERVICES         UBER 01 YEAL         OPFICE 0F FAILY YEALTH SERVICES         UBER 01 YEAL         OPFICE 0F FAILY YEALTH SERVICES         UBER 01 YEAL         OPFICE 0F FAILY YEALTH SERVICES         UBER 01 YEAL         OPFICE 0F FAILY YEALTH SERVICES         UBER 01 YEAL         OPFICE 0F FAILY YEALTH SERVICES         UBER 01 YEAL         OPFICE 0F FAILY YEALTH SERVICES         UBER 01 YEAL         OPFICE 0F FAILY YEALTH SERVICES         UBER 01 YEAL         OPFICE 0F FAILY YEALTH SERVICES         0000001000           01440 YEAL YEALTH SERVICES         UBER 01 YEAL YEALTH SERVICES         UBER 01 YEAL YEALTH SERVICES         0000001000         0000001000         0000001000         0000001000         0000001000         0000001000         0000001000         0000001000         0000001000         0000001000         0000001000         0000001000         0000001000         0000001000         0000001000         0000001000         0000001000         0000001000         0000001000         0000001000         00000001000         00000001000         00000001000 <td< td=""><td></td><td>USER 02 VDH (HEARING) - (OFFICE OF FAMILY HEALTH SERVICES)</td><td>URGENT Message</td><td>02/02/2010 02:31 PM</td></td<>                                                                                                    |                                   | USER 02 VDH (HEARING) - (OFFICE OF FAMILY HEALTH SERVICES)                                                                                                    | URGENT Message                                                                                                    | 02/02/2010 02:31 PM          |
| USER 01 VDH HEARING/UCARED : UCFICE OF FAILLY HEALTH SERVICES:         LESCRIT Lissage         02020210 02           USER 01 VDH HEARING:         USER 01 VDH HEARING:         0202010 02           SINDHI SALUAY - UCFICE OF FAILLY HEALTH SERVICES:         LESCRIT Lissage         0202010 02           SINDHI SALUAY - UCFICE OF FAILLY HEALTH SERVICES:         LESCRIT Lissage         0202010 02           PULLEL SINDHEAD         ICFRC 0F FAILLY HEALTH SERVICES:         LESCRIT Lissage         0202010 02           LARDE MICHEL - ICFRC 0F FAILLY HEALTH SERVICES:         LESCRIT Lissage         0202010 02           LARDE MICHEL - ICFRC 0F FAILLY HEALTH SERVICES:         LESCRIT Lissage         0202010 02           LARDE MICHEL - ICFRC 0F FAILLY HEALTH SERVICES:         LESCRIT Lissage         0202010 02           LARDE MICHEL OFFRIG 0F FAILLY HEALTH SERVICES:         LESCRIT Lissage         0202010 02           JOSER TOBEL, ICFRC 0F FAILLY HEALTH SERVICES:         LESCRIT Lissage         0202010 02           JOSER TOBEL, ICFRC 0F FAILLY HEALTH SERVICES:         LESCRIT Lissage         020202010 02           JOSER TOBEL, ICFRC 0F FAILLY HEALTH SERVICES:         LESCRIT Lissage         020202010 02           JOSER TOBEL, ICFRC 0F FAILLY HEALTH SERVICES:         LESCRIT Lissage         020202010 02           JOSER TOBEL, ICFRC 0F FAILLY HEALTH SERVICES:         LESCRIT Lissage         020202010 02                                                                                                    |                                   | USER 01 VDH (VACARES) - (OFFICE OF FAMILY HEALTH SERVICES)                                                                                                    | LIBGENT MESSAGE                                                                                                    | 02/02/2010 02:31 PM          |
| USER OF MICH HE ARMON, OFFICE OF FAULT HEALTH BERVICES)         USEC STIT Missage         OD0202010 02           SINCH JAN AF OFFICE OF FAULT HEALTH BERVICES)         USEC STIT Missage         OD0202010 02           PULLEUX SHARINA - OFFICE OF FAULT HEALTH BERVICES)         USEC STIT Missage         OD0202010 02           BALLARD UNFELLE - OFFICE OF FAULT HEALTH BERVICES)         USEC STIT Missage         OD0202010 02           CAMBERT LOUGENDA - OFFICE OF FAULT HEALTH BERVICES)         USEC STIT Missage         OD0202010 02           OTHER DOLH-USER - OFFICE OF FAULT HEALTH SERVICES)         USEC STIT Missage         OD0202010 02           JOSEPH TOWN - OFFICE OF FAULT HEALTH SERVICES)         USEC STIT Missage         OD0202010 02           JOSEPH TOWN - OFFICE OF FAULT HEALTH SERVICES)         USEC STIT Missage         OD0202010 02           JOSEPH TOWN - OFFICE OF FAULT HEALTH SERVICES)         USEC STIT Missage         OD0202010 02           JOSEPH TORE OFFICE OF FAULT HEALTH SERVICES)         USEC TT Missage         OD0202010 02           JOSEPH TORE OF FAULT HEALTH SERVICES)         USEC TT Missage         OD0202010 02           JOSEPH TORE OF FAULT HEALTH SERVICES)         USEC TT Missage         OD0202010 02           JOSEPH TORE OF FAULT HEALTH SERVICES)         USEC TT Missage         OD0202010 02           JOSEPH TORE OF FAULT HEALTH SERVICES)         USEC TT Missage         OD0202010 02     <                                                                                                    |                                   | USER 01 VDH (HEARING-VACARES) - (OFFICE OF FAMILY HEALTH SERVICES)                                                                                                    | URGENIT Message                                                                                                    | 02/02/2010 02:31 PM          |
| SINGHI SHUAP - LOPICE OF PAILY HEALTH BERVICES         LEGEN LISESSA         D0/02/010 02           PULLELS SHARM LOPICE OF PAILY HEALTH SERVICES         LEGEN LISESSA         00/02/010 02           PULLE SHARM LOPICE OF PAILY HEALTH SERVICES         LEGEN LISESSA         00/02/010 02           PULLE SHARM LOPICE OF PAILY HEALTH SERVICES         LEGEN LISESSA         00/02/010 02           OTHER DOM-LUSEN COPE OF FAILY HEALTH SERVICES         LEGEN LISESSA         00/02/010 02           OTHER DOM-LUSEN COPE OF FAILY HEALTH SERVICES         LEGEN LISESSA         00/02/010 02           JORES DARK - LOPICE OF FAILY HEALTH SERVICES         LEGENT LISESSA         00/02/010 02           JORES DARK - LOPICE OF FAILY HEALTH SERVICES         LEGENT LISESSA         00/02/010 02           JORES DARK - LOPICE OF FAILY HEALTH SERVICES         LEGENT LISESSA         00/02/010 02           VENCON VISITS - LOPICE OF FAILY HEALTH SERVICES         LEGENT LISESSA         00/02/010 02           VENCON VISITS - LOPICE OF FAILY HEALTH SERVICES         LEGENT LISESSA         00/02/010 02           VENCON VISITS - LOPICE OF FAILY HEALTH SERVICES         LEGENT LISESSA         00/02/010 02           VENCON VISITS - LOPICE OF FAILY HEALTH SERVICES         LEGENT LISESSA         00/02/010 02           VENCON VISITS - LOPICE OF FAILY HEALTH SERVICES         LEGENT LISESSA         00/02/010 02           VEN                                                                                                    |                                   | USER 01 VDH (HEARING) - (OFFICE OF FAMILY HEALTH SERVICES)                                                                                                    | LINGERIT MASSAGE                                                                                                    | 02/02/2010 02:31 PM          |
| PRULELS SHAMMA, UNHOE UP, PARKY HEALTH SERVICES)         LEGET Lisessage         02/02/01 02:           BALLARD LICHELLS (UPFICE UP FAMLY HEALTH SERVICES)         LSIGET Lisessage         02/02/01 02:           UTHER DCH-HUBER (UPFICE UP FAMLY HEALTH SERVICES)         LSIGET Lisessage         02/02/01 02:           UTHER DCH-HUBER (UPFICE UP FAMLY HEALTH SERVICES)         LSIGET Lisessage         02/02/01 02:           UTHER DCH-HUBER (UPFICE UP FAMLY HEALTH SERVICES)         LSIGET Lisessage         02/02/01 02:           JOSEPH TOBH, UPER (UPFICE UP FAMLY HEALTH SERVICES)         LSIGET Lisessage         02/02/01 02:           JOSEPH TOBH, UPER (UPFICE UP FAMLY HEALTH SERVICES)         LSIGET Lisessage         02/02/01 02:           JOSEPH TOBH, UPER (UPFICE UP FAMLY HEALTH SERVICES)         LSIGET Lisessage         02/02/01 02:           JOSEPH TOBH, UPER (UPFICE UP FAMLY HEALTH SERVICES)         LSIGET Lisessage         02/02/01 02:           VIEW, OLLY VISTS - VIDPICE OF FAMLY HEALTH SERVICES)         LSIGET Lisessage         02/02/01 02:           VIEW, OLLY VISTS - VIDPICE OF FAMLY HEALTH SERVICES)         LSIGET Lisessage         02/02/01 02:           VIEW, OLLY VISTS - VIDPICE OF FAMLY HEALTH SERVICES)         LSIGET Lisessage         02/02/01 02:           VIEW, OLLY VISTS - VIDPICE OF FAMLY HEALTH SERVICES)         LSIGET Lisessage         02/02/01 02:           VIEW, OLLY VIAWAL - VIDPICE OF FAMLY HEALTH SERVICES)<                                                                                                    |                                   | SINGHVI SANJAY - (OFFICE OF FAMILY HEALTH SERVICES)                                                                                                    | URGENT Massage                                                                                                    | 02/02/2010 02:31 PM          |
| BHLAND MURELLE - CHARLY YEALTH SERVICES         LEGERT LINESSAGE         02/02/01 02:           CAMBERT LOOPENDAL OFFICE OF FAULY YEALTH SERVICES         LEGERT LINESSAGE         02/02/01 02:           OTHER DOWN-USER         COFFICE OF FAULY YEALTH SERVICES         LEGERT LINESSAGE         02/02/01 02:           ODIES DAV.         COFFICE OF FAULY YEALTH SERVICES         LEGERT LINESSAGE         02/02/01 02:           JOSEPH TOBN - (OFFICE OF FAULY YEALTH SERVICES)         LEGERT LINESSAGE         02/02/01 02:           JOSEPH TOBN - (OFFICE OF FAULY YEALTH SERVICES)         LEGERT LINESSAGE         02/02/01 02:           JOSEPH TOBN - (OFFICE OF FAULY YEALTH SERVICES)         LEGERT LINESSAGE         02/02/01 02:           VERVORULY WEITS - (OFFICE OF FAULY YEALTH SERVICES)         LEGERT LINESSAGE         02/02/01 02:           VERVORULY WEITS - (OFFICE OF FAULY YEALTH SERVICES)         LEGERT LINESSAGE         02/02/01 02:           VERVORULY WEITS - (OFFICE OF FAULY YEALTH SERVICES)         LEGERT LINESSAGE         02/02/01 02:           VERVORULY WEITS - (OFFICE OF FAULY YEALTH SERVICES)         LEGERT LINESSAGE         02/02/01 02:           VERVORULY WEITS - (OFFICE OF FAULY YEALTH SERVICES)         LEGERT LINESSAGE         02/02/01 02:           VERVORULY WEITS - (OFFICE OF FAULY YEALTH SERVICES)         LEGERT LINESSAGE         02/02/01 02:           VERVORULY WEITS - (OFFICE OF FAULY YEALTH SERVICES                                                                                                    |                                   | PULLELA SHARMA- (OFFICE OF FAMILY HEALTH SERVICES)                                                                                                    | DECENTINGGROUP                                                                                                    | 02/02/2010 02:31 PM          |
| Lander Lubbarum         Description         Description           OTHER DOLARIUM         OFFAULT HEALTH SERVICES         DESCRIPTION         DESCRIPTION           OTHER DOLARIUM         OFFAULT HEALTH SERVICES         DESCRIPTION         DESCRIPTION           JOSEPH TOBIL         ICERCIPTION         DESCRIPTION         DESCRIPTION           JOSEPH TOBIL         ICERCIPTION         DESCRIPTION         DESCRIPTION           JOSEPH TOBIL         ICERCIPTION         DESCRIPTION         DESCRIPTION           JOSEPH TOBIL         ICERCIPTION         DESCRIPTION         DESCRIPTION           JOSEPH TOBIL         ICERCIPTION         DESCRIPTION         DESCRIPTION           JOSEPH TOBIL         ICERCIPTION         DESCRIPTION         DESCRIPTION           JOSEPH TOBIL         ICERCIPTION         DESCRIPTION         DESCRIPTION           JOSEPH TOBIL         ICERCIPTION         DESCRIPTION         DESCRIPTION           JOSEPH TOBIL         ICERCIPTION         DESCRIPTION         DESCRIPTION           JOSEPH TOBIL         ICERCIPTION         DESCRIPTION         DESCRIPTION           JOSEPH TOBIL         ICERCIPTION         DESCRIPTION         DESCRIPTION           JOSEPH TOBIL         ICERCIPTION         DESCRIPTION         DESCRIPTION                                                                                                    |                                   | EALLAND WUCHELLE - JOP NUE OF FAMILY HEALI HISENVICES)                                                                                                    | UNUERI INGGER                                                                                                    | 02/02/2010 02:31 PM          |
| Dimension         District Status         District Status         District Status           HERRING COMPOSITION (CMPROE OF FAULY HEALTH SERVICES)         LISSE/LINKSS22         District Status           JOBER STATUS         COMPOSITION (CMPROE OF FAULY HEALTH SERVICES)         LISSE/LINKSS22         District Status           JOBER STATUS         COMPOSITION (CMPROE OF FAULY HEALTH SERVICES)         LISSE/LINKSS22         District Status           JOBER STATUS         COMPOSITION (CMPROE OF FAULY HEALTH SERVICES)         LISSE/LINKSS22         District Status           VEW ONLY WISTS - (OFFICE OF FAULY HEALTH SERVICES)         LISSE/LINKSS22         District Status           VEW ONLY WISTS - (OFFICE OF FAULY HEALTH SERVICES)         LISSE/LINKSS22         District Status           VEW ONLY WISTS - (OFFICE OF FAULY HEALTH SERVICES)         LISSE/LINKSS22         District Status           VEW ONLY WISTS - (OFFICE OF FAULY HEALTH SERVICES)         LISSE/LINKSS22         District Status           VEW ONLY WISTS - (OFFICE OF FAULY HEALTH SERVICES)         LISSE/LINKSS22         District Status           VEW ONLY WISTS - (OFFICE OF FAULY HEALTH SERVICES)         LISSE/LINKSS22         District Status           VEW ONLY WISTS - (OFFICE OF FAULY HEALTH SERVICES)         LISSE/LINKSS22         District Status           VIGUAL STATUS         LISSE/LINKSS22         District Status         Distristrict Status <td></td> <td>ATTIER DATE ISER INFICE OF FAILUR HEALTH SERVICES</td> <td>LIG/CRIT Inscarse</td> <td>02/02/2010 02:31 PM</td>                                                                                                    |                                   | ATTIER DATE ISER INFICE OF FAILUR HEALTH SERVICES                                                                                                    | LIG/CRIT Inscarse                                                                                                    | 02/02/2010 02:31 PM          |
| Indext Desk         Constraint         Constraint <thconstraint< th="">         Constraint         Constra</thconstraint<>                                                                                                    |                                   | UE IORIO DO LL INDED VIDENE DE ENVIY UEN TU SEDVICES                                                                                                    | 100 CONT INCOME.                                                                                                    | 02/02/20 10 02:31 PH         |
| DOMES DAVIE         DEPOSIT Instance         DOMES DEPORT           DOMES DAVIE         OPPOSIT PRANTY HEALTH SERVICES         DEPOSIT Instance         DE0201002           AUX-NOS DESDRAW, OPPOSIT PRANTY HEALTH SERVICES         LIDGET Instance         DE0201002           VEW-DRLY VISTS - UPPOSIT PRANTY HEALTH SERVICES         LIDGET Instance         DE0201002           VEW-DRLY VISTS - UPPOSIT PRANTY HEALTH SERVICES         LIDGET Instance         DE0201002           VEW-DRLY VISTS - UPPOSIT PRANTY HEALTH SERVICES         LIDGET Instance         DE0201002           VEW-DRLY VISTS - UPPOSIT PRANTY HEALTH SERVICES         LIDGET Instance         DE0201002           UBBER DOM-LIDFETE OF FAMILY HEALTH SERVICES         LIDGET Instance         DE0201002           BER DOM-LIDFETE OF FAMILY HEALTH SERVICES         LIDGET Instance         DE0201002           STAT PHALTYD CH-LIDFETE OF FAMILY HEALTH SERVICES         LIDGET Instance         DE0201002           GUD FLVEL         OFFICE OF FAMILY HEALTH SERVICES         LIDGET Instance         DE0201002           GUD FLVEL         OFFICE OF FAMILY HEALTH SERVICES         LIDGET Instance         DE0201002         DE0201002           GUD FLVEL         OFFICE OF FAMILY HEALTH SERVICES         LIDGET Instance         DE0201002         DE0201002         DE0201002         DE0201002         DE0201002         DE0201002 <td< td=""><td></td><td>VAEPH TORN, IDEDICE OF FAILY HELI TH REPLACES:</td><td>LIGCSVIT Hardona</td><td>02/02/2010 02:31 PM</td></td<>                                                                                                    |                                   | VAEPH TORN, IDEDICE OF FAILY HELI TH REPLACES:                                                                                                    | LIGCSVIT Hardona                                                                                                    | 02/02/2010 02:31 PM          |
| ALCHORS DEBORAN - OFFICE OF FAILLY HEALTH SERVICES)         LECENT LINESSES         020201002           VENUENLY WISTS - OFFICE OF FAILLY HEALTH SERVICES)         LECENT LINESSES         020201002           VENUENLY WISTS - OFFICE OF FAILLY HEALTH SERVICES)         LECENT LINESSES         020201002           VENUENLY WISTS - OFFICE OF FAILLY HEALTH SERVICES)         LECENT LINESSES         020201002           VENUENLY WISTS - OFFICE OF FAILLY HEALTH SERVICES)         LECENT LINESSES         020201002           VENUENLY WISTS - OFFICE OF FAILLY HEALTH SERVICES)         LECENT LINESSES         020201002           PERSONT MARKA- VOFFICE OF FAILLY HEALTH SERVICES)         LECENT LINESSES         020201002           GUO FUNET - OFFICE OF FAILLY HEALTH SERVICES)         LECENT LINESSES         020201002           GUO FUNET - OFFICE OF FAILLY HEALTH SERVICES)         LECENT LINESSES         020201002           WALS SHALLY - OFFICE OF FAILLY HEALTH SERVICES)         LECENT LINESSES         020201002           WALS SHALLY - OFFICE OF FAILLY HEALTH SERVICES)         LECENT LINESSES         020201002           VALUE OFFICE OF FAILLY HEALTH SERVICES)         LECENT LINESSES         020201002           OWNED SHALLY OFFICE OF FAILLY HEALTH SERVICES)         LECENT LINESSES         020201002           OWNED SHALLY OFFICE OF FAILLY HEALTH SERVICES)         LECENT LINESSES         020201002                                                                                                    |                                   | JONES CAVLE - JOFFICE OF FRUILY HEALTH SERVICES                                                                                                    | URCENT LICESCO                                                                                                    | 02/02/2010 02 31 PM          |
| Velocitat/VISITE         Operation         Description         Operation           Velocitat/VISITE         Operation         Velocitat/VISITE         Operation         Operation<                                                                                                    |                                   | ANCHORS DEBORAH - (OFFICE OF FAMILY HEALTH SERVICES)                                                                                                    | LIRGENT Massage                                                                                                    | 02/02/2010 02:31 PM          |
| VIEW.ORLY VISTS - (OFFICE OF FAILLY HEALTH SERVICES)         LISCEPT LISCENSE         0202001002           USER DOAL-NOFFICE OF FAILLY HEALTH SERVICES)         LISCEPT LISCENSE         0202001002           OFFICE OF FAILLY HEALTH SERVICES)         LISCEPT LISCENSE         0202001002           OFFICE OF FAILLY HEALTH SERVICES)         LISCEPT LISCENSE         0202001002           OUT FUNCTION OFFICE OF FAILLY HEALTH SERVICES)         LISCEPT LISCENSE         0202001002           OUT FUNCTION OFFICE OF FAILLY HEALTH SERVICES)         LISCEPT LISCENSE         0202001002           OUT FUNCTION OFFICE OF FAILLY HEALTH SERVICES)         LISCEPT LISCENSE         0202001002           WARD SHUTH (OFFICE OF FAILLY HEALTH SERVICES)         LISCEPT LISCENSE         0202001002           VARIES SHUTH (OFFICE OF FAILLY HEALTH SERVICES)         LISCEPT LISCENSE         0202001002           VARIES SHUTH (OFFICE OF FAILLY HEALTH SERVICES)         LISCEPT LISCENSE         0202001002           OONTELLO OFFICE OF FAILLY HEALTH SERVICES)         LISCEPT LISCENSE         0200201002           OONTELLO OFFICE OF FAILLY HEALTH SERVICES)         LISCEPT LISCENSE         0200201002           OONTELLO OFFICE OF FAILLY HEALTH SERVICES)         LISVI HISSENSE SUDDO         0113001003           GUD FUNCE: (OFFICE OFFICE OFFICE)         LISCEPT LISCENSE SUDDO         0113001003           GUD FUNCE: (OFFICE OFFICE) <td></td> <td>VEW-ONLY VISITS - (OFFICE OF FAMILY HEALTH SERVICES)</td> <td>LIRGENT UNserging</td> <td>02/02/2010 02:31 PM</td>                                                                                                    |                                   | VEW-ONLY VISITS - (OFFICE OF FAMILY HEALTH SERVICES)                                                                                                    | LIRGENT UNserging                                                                                                    | 02/02/2010 02:31 PM          |
| USER DCH-INCERCE OF FAULY HEALTH SERVICES         USEC/L Missage         02/02/010/02           PERCENT TAXIAN-OFFRCE OF FAULY HEALTH SERVICES         USEC/L Missage         02/02/010/02           STAT ANALYST DCH-INCERNE OF FAULY HEALTH SERVICES         USEC/L Missage         02/02/010/02           GUD FUNCT. OFFICE OF FAULY HEALTH SERVICES         USEC/L Missage         02/02/010/02           GUD FUNCT. OFFICE OF FAULY HEALTH SERVICES         USEC/L Missage         02/02/010/02           GUD FUNCT. OFFICE OF FAULY HEALTH SERVICES         USEC/L Missage         02/02/010/02           MICHAIX SHARON. OFFICE OF FAULY HEALTH SERVICES         USEC/L Missage         02/02/010/02           VINIG SHARDIN. OFFICE OF FAULY HEALTH SERVICES         USEC/L Missage         02/02/010/02           CAMER TARMES INFORMED         USEC/L Missage         02/02/010/02         02/02/010/02           CAMER TARMES INFORMED         USEC/L Missage         02/02/010/02         02/02/010/02         02/02/010/02           CAMER TARMES INFORMED         USEC/L Missage         02/02/010/02         02/02/010/02         02/02/010/02           DOMING TARMES INFORMED         USEC/L Missage         02/02/010/02         02/02/010/02         02/02/010/02           MAIN DARLING TARMES INFORMED         USEC/L Missage         02/02/010/02         02/02/010/02         02/02/010/02 <t< td=""><td></td><td>VIEW-ONLY VISITS - (OFFICE OF FAMILY HEALTH SERVICES)</td><td>URGENT Massage</td><td>02/02/2010 02:31 PM</td></t<>                                                                                                    |                                   | VIEW-ONLY VISITS - (OFFICE OF FAMILY HEALTH SERVICES)                                                                                                    | URGENT Massage                                                                                                    | 02/02/2010 02:31 PM          |
| PERBON TYUANA - OFFRE OF FAMILY HEALTH SERVICES)         LEGENT Lisessage         02/02/010/02           STAT ANALYST DCAHL (OFFRE OF PAMILY HEALTH SERVICES)         LEGENT Lisessage         02/02/010/02           GUO FUNEL (OFFRE OF FAMILY HEALTH SERVICES)         LEGENT Lisessage         02/02/010/02           GUO FUNEL (OFFRE OF FAMILY HEALTH SERVICES)         LEGENT Lisessage         02/02/010/02           MICHANO SHARON (OFFRE OF FAMILY HEALTH SERVICES)         LEGENT Lisessage         02/02/010/02           WAILS SHANDI (OFFRE OF FAMILY HEALTH SERVICES)         LEGENT Lisessage         02/02/010/02           VAILS SHANDI (OFFRE OF FAMILY HEALTH SERVICES)         LEGENT Lisessage         02/02/010/02           OWNELLY OFFRE OF FAMILY HEALTH SERVICES)         LEGENT Lisessage         02/02/010/02           OWNELLY OFFRE OF FAMILY HEALTH SERVICES)         Lew Lisessage bit 2010         01/13/2010/03           OWNELLY OFFRE OF FAMILY HEALTH SERVICES)         Lew Lisessage bit 2010         01/13/2010/03           GUO FUNEL - OFFRE OF FAMILY HEALTH SERVICES)         Lew Lisessage bit 2010         01/13/2010/03           GUO FUNEL - OFFRE OF FAMILY HEALTH SERVICES)         Lew Lisessage bit 2010         01/13/2010/03           GUO FUNEL - OFFRE OF FAMILY HEALTH SERVICES)         Lew Lisessage bit 2010         01/13/2010/03           GUO FUNEL - OFFRE OF FAMILY HEALTH SERVICES)         Lew Lisessage bit 2010                                                                                                    |                                   | UBER DC4H + (OFFICE OF FAMILY HEALTH BERVICES)                                                                                                    | LIRGENT Message                                                                                                    | 02/02/2010 02:31 PM          |
| STAT ANALYST DCH-1, ICFRICE OF FAMILY HEALTH SERVICES)         LISCE/ILISSA328         00/02/2010 02:           GUD FUNCTI, OFFICE OF FAMILY HEALTH SERVICES)         LISCE/ILISSA328         00/02/2010 02:           WAND SHAHLON, OFFICE OF FAMILY HEALTH SERVICES)         LISCE/ILISSA328         00/02/2010 02:           WAND SHAHLON, OFFICE OF FAMILY HEALTH SERVICES)         LISCE/ILISSA328         00/02/2010 02:           WAND SHAHLON, OFFICE OF FAMILY HEALTH SERVICES)         LISCE/ILISSA328         00/02/2010 02:           DONIELLY DANLENE - IOFFICE OF FAMILY HEALTH SERVICES)         LISCE/ILISSA328         00/02/2010 02:           DONIELLY DANLENE - IOFFICE OF FAMILY HEALTH SERVICES)         LISCE/ILISSA328         00/02/2010 02:           VANID SHAHLON - OFFICE OF FAMILY HEALTH SERVICES)         LISCE/ILISSA328         00/02/2010 02:           DONIELLY DANLENE - IOFFICE OF FAMILY HEALTH SERVICES)         LISV MISS2328 LISC010         01/13/2010 03:           GUD OLIVEN - OFFICE OF FAMILY HEALTH SERVICES)         LISV MISS2328 LISC010         01/13/2010 03:           DONES CALLY OFFICE OF FAMILY HEALTH SERVICES)         LISV MISS2328 LISC010         01/13/2010 03:           JONES CALLY OFFICE OF FAMILY HEALTH SERVICES)         LISV MISS2328 LISC010         01/13/2010 03:           JONES CALLY OFFICE OF FAMILY HEALTH SERVICES)         LISV MISS2328 LISC010         01/13/2010 03:           JONES CALLY OFFICE OF FAMILY HEALTH SE                                                                                                    |                                   | PERSON TVJUANA - (OFFICE OF FAMILY HEALTH SERVICES)                                                                                                    | URGENT Message                                                                                                    | 02/02/2010 02:31 PM          |
| GUO FUNEL-IOFFICE OF FAILLY HEALTH SERVICES         LSECRU LINESSAR         02/02/01 002           INCHAUX SHAFEON - IOFFICE OF FAILLY HEALTH SERVICES         LSECRU LINESSAR         02/02/01 002           WARID SHAFEON - IOFFICE OF FAILLY HEALTH SERVICES         LSECRU LINESSAR         02/02/01 002           CAUSEY TARKES - IOFFICE OF FAILLY HEALTH SERVICES         LSECRU LINESSAR         02/02/01 002           CAUSEY TARKES - IOFFICE OF FAILLY HEALTH SERVICES         LSECRU LINESSAR         02/02/01 002           CONIELLON QALENE - IOFFICE OF FAILLY HEALTH SERVICES         LSECRU LINESSAR         02/02/01 002           CONIELLON QALENE - IOFFICE OF FAILLY HEALTH SERVICES         LSM VISION 001         01/13/2010 03           GUO FUNEL - OFFICE OF FAILLY HEALTH SERVICES         LSM VISION 001         01/13/2010 03           GUO FUNEL - OFFICE OF FAILLY HEALTH SERVICES         LSM VISION 001         01/13/2010 03           GUO FUNEL - OFFICE OF FAILLY HEALTH SERVICES         LSM VISION 001         01/13/2010 03           ANCHORS DEDRAH - OFFICE OF FAILLY HEALTH SERVICES         LSM VISION 010         01/13/2010 03           ANCHORS DEDRAH - OFFICE OF FAILLY HEALTH SERVICES         LSM VISION 010         01/13/2010 03           JONES CANLE - OFFICE OF FAILLY HEALTH SERVICES         LSM VISION 010         01/13/2010 03           JONES CANLE - OFFICE OF FAILLY HEALTH SERVICES         LSM VISION 010         01/13/                                                                                                    |                                   | STAT ANALYST DC4H - (OFFICE OF FAMILY HEALTH SERVICES)                                                                                                    | LIBGENT MASSAGE                                                                                                    | 02/02/2010 02:31 PM          |
| INCRAWS SHAREN (OFFICE OF FAILLY HEALTH SERVICES)         LISCENT Lissage         00/02/010 02           WANG SHUAHLI (OFFICE OF FAILLY HEALTH SERVICES)         LISCENT Lissage         00/02/010 02           CAUSEY TANIEE (OFFICE OF FAILLY HEALTH SERVICES)         LISCENT Lissage         00/02/010 02           DOMESLAY OR LISSAGE         00/02/010 02         01/13/010 01         01/13/010 01           DOMESLAY OR LISSAGE         00/02/010 02         01/13/010 01         01/13/010 01           Ward SHALMLI (OFFICE OF FAILLY HEALTH SERVICES)         LissAges bit/2010         01/13/010 03           GUO FUNCEL (OFFICE OF FAILLY HEALTH SERVICES)         LissAges bit/2010         01/13/010 03           GUO FUNCEL (OFFICE OF FAILLY HEALTH SERVICES)         LissAges bit/2010         01/13/010 03           GUO FUNCEL (OFFICE OF FAILLY HEALTH SERVICES)         LissAges bit/2010         01/13/010 03           PERSON TYLARAL (OFFICE OF FAILLY HEALTH SERVICES)         LissAges bit/2010         01/13/010 03           JONES CARLE (OFFICE OF FAILLY HEALTH SERVICES)         LissAges bit/2010         01/13/010 03           JONES CARLE (OFFICE OF FAILLY HEALTH SERVICES)         LissAges bit/2010         01/13/010 03           JONES CARLE (OFFICE OF FAILLY HEALTH SERVICES)         LissAges bit/2010         01/13/010 03           JONES CARLE (OFFICE OF FAILLY HEALTH SERVICES)         LissAges bit/2010         01/                                                                                                    |                                   | GUO FUMEL- (OFFICE OF FAMILY HEALTH SERVICES)                                                                                                    | URGENT Massage                                                                                                    | 02/02/2010 02:31 PM          |
| WARG SHUHJL (OFFICE OF FAULY HEALTH SERVICES)         LEGERT LINESAGE         00/02/2010 02:           CAUSEY TARKET - LOFFICE OF FAULY HEALTH SERVICES)         LEGERT LINESAGE         00/02/2010 02:           D'ORIELLY DARLENE - LOFFICE OF FAULY HEALTH SERVICES)         LEW LINESAGE (12/01)         01/13/2010 03:           WARG SHUHLI, OFFICE OF FAULY HEALTH SERVICES)         LEW LINESAGE (12/01)         01/13/2010 03:           WARG SHUHLI, OFFICE OF FAULY HEALTH SERVICES)         LEW LINESAGE (12/01)         01/13/2010 03:           GUD FUNEL (OFFICE OF FAULY HEALTH SERVICES)         LEW LINESAGE (12/01)         01/13/2010 03:           DORIES CHERNEN (FAULY HEALTH SERVICES)         LEW LINESAGE (12/01)         01/13/2010 03:           DORIES CHERNEN, OFFICE OF FAULY HEALTH SERVICES)         LEW LINESAGE (12/01)         01/13/2010 03:           DORIES CHERNEN, OFFICE OF FAULY HEALTH SERVICES)         LEW LINESAGE (12/01)         01/13/2010 03:           DORIES CHERNEN (14/1) HEALTH SERVICES)         LEW LINESAGE (12/01)         01/13/2010 03:           DORIES CHERNEN (14/1) HEALTH SERVICES)         LEW LINESAGE (12/01)         01/13/2010 03:           DORIES CHERNEN (14/1) HEALTH SERVICES)         LEW LINESAGE (12/01)         01/13/2010 03:           DORIES CHERNEN (14/1) HEALTH SERVICES)         LEW LINESAGE (12/01)         01/13/2010 03:           LEWERT LOUCENDAL (0FFICE OF FAULY HEALTH SERVICES)         LEW LINE                                                                                                    |                                   | INCHAUX SHARON - (OFFICE OF FAULLY HEALTH SERVICES)                                                                                                    | LIBGENT LINESAGE                                                                                                    | 02/02/2010 02:31 PM          |
| CADBEY TARREE - LOPTICE OF FAILLY HEALTH SERVICES         Understit Tasksboge         00/02/07/00/0           DOMINELTY OFFICE OF FAILLY HEALTH SERVICES         Ibay Mission 51/2010         01/13/2010 03:           WANG BHUHLI, OFFICE OF FAILLY HEALTH SERVICES         Ibay Mission 51/2010         01/13/2010 03:           GUO FUNEL, OFFICE OF FAILLY HEALTH SERVICES         Ibay Mission 51/2010         01/13/2010 03:           GUO FUNEL, OFFICE OF FAILLY HEALTH SERVICES         Ibay Mission 51/2010         01/13/2010 03:           PERSON TYLAINAL (OFFICE OF FAILLY HEALTH SERVICES)         Ibay Mission 51/2010         01/13/2010 03:           JONES GEDORAH, (OFFICE OF FAILLY HEALTH SERVICES)         Ibay Mission 51/2010         01/13/2010 03:           JONES GEDORAH, (OFFICE OF FAILLY HEALTH SERVICES)         Ibay Mission 51/2010         01/13/2010 03:           JONES GENORAH, (OFFICE OF FAILLY HEALTH SERVICES)         Ibay Mission 51/2010         01/13/2010 03:           JONES GENUE - IOFFICE OF FAILLY HEALTH SERVICES)         Ibay Mission 51/2010         01/13/2010 03:           JONES GENUE - IOFFICE OF FAILLY HEALTH SERVICES)         Ibay Mission 51/2010         01/13/2010 03:           JONES GENUE - IOFFICE OF FAILLY HEALTH SERVICES)         Ibay Mission 51/2010         01/13/2010 03:           JONES GENUE - IOFFICE OF FAILLY HEALTH SERVICES)         Ibay Mission 50/2010         01/13/2010 03:           LAMBERT LOUCENDAL - (OF                                                                                                    |                                   | WANG SHUHUL- (OFFICE OF FAMILY HEALTH SERVICES)                                                                                                    | URGENT Massage                                                                                                    | 02/02/2010 02:31 PM          |
| Downlastic Muddlawie         Dewick State Structure         Diministry Mark State Structure           Wand Service         Official Service Structure         Official Service Structure         Official Service Structure           Wand Service         Official Service Service S                                                                                                    |                                   | CAUSEY TARREE - IOFFICE OF FAILLY HEALTH SERVICES                                                                                                    | URGENT IN 163210                                                                                                    | 02/02/2010 02:31 PM          |
| WARK SHARML-CUFFLE OF FAMILY HEALTH SERVICES         Dav Massage htt 2010         01132010 03:           CUD E UNEL: OFFICE OF FAMILY HEALTH SERVICES         Dav Massage htt 2010         01132010 03:           PERSION TY/LIKAL (OFFICE OF FAMILY HEALTH SERVICES)         Dav Massage htt 2010         01132010 03:           AVX HORS DEDRAH - OFFICE OF FAMILY HEALTH SERVICES)         Dav Massage htt 2010         01132010 03:           AVX HORS DEDRAH - OFFICE OF FAMILY HEALTH SERVICES)         Dav Massage htt 2010         01132010 03:           JONES DAVLE - (OFFICE OF FAMILY HEALTH SERVICES)         Dav Massage htt 2010         01132010 03:           JONES DAVLE - (OFFICE OF FAMILY HEALTH SERVICES)         Dav Massage htt 2010         01132010 03:           JONES DAVLE - (OFFICE OF FAMILY HEALTH SERVICES)         Dav Massage htt 2010         01132010 03:           HEARING DOLL USER: (OFFICE OF FAMILY HEALTH SERVICES)         Dav Massage htt 2010         01132010 03:           HEARING DOLL USER: (OFFICE OF FAMILY HEALTH SERVICES)         Dav Massage htt 2010         01132010 03:           HEARING DOLL USER: (OFFICE OF FAMILY HEALTH SERVICES)         Dav Massage htt 2010         01132010 03:           HEARING DOLL USER: (OFFICE OF FAMILY HEALTH SERVICES)         Dav Massage htt 2010         01132010 03:           HEARING DOLL USER: (OFFICE OF FAMILY HEALTH SERVICES)         Dav Massage htt 2010         011132010 03:           HEARING                                                                                                    |                                   | DONNELLY DARLENE - JOFFICE OF FAMILY REALTH SERVICES)                                                                                                    | Leave Massage Kir 2010                                                                                                    | 01/13/2010 03/30 PM          |
| Control         Control         Control <t< td=""><td>VIATUS SHUFFUL-TOPPING OF FAMILY HEALTH SERVICES</td><td>They we have be 2010</td><td>01/13/2010 03:30 Pti</td></t<>                                                                                                    |                                   | VIATUS SHUFFUL-TOPPING OF FAMILY HEALTH SERVICES                                                                                                    | They we have be 2010                                                                                                    | 01/13/2010 03:30 Pti         |
| Internet         Internet                                                                                                    |                                   | ECORON TV STRIAL VACCAS OF FAMILY VERY VERY TU OCONACCO.                                                                                                    | LINE WARRANT THAT AN IN A STREET AND A STREET AND A STREE | 01/13/2010 03:30 PM          |
| DATES CALLE - LOFFICE OF FAILLY HEALTH SERVICES) LIVE Association (2011)<br>DOINES CALLE - LOFFICE OF FAILLY HEALTH SERVICES) LIVE Association (2011)<br>DOINES CALLE - LOFFICE OF FAILLY HEALTH SERVICES) LIVE Association (2011)<br>HEARING DOINT (2011)<br>HEARING DOINT (2011)<br>HEARING DOINT (2011)<br>DOINT (2011)<br>HEARING DOINT (2011)<br>HEARING DOINT (2011)<br>HEAR |                                   | INCHORS DEPORTE A CONTRACT OF FAMILY HEAR THIS PROCESS                                                                                                    | New Hardson for 2010                                                                                                    | 01/13/2010 03:30 PM          |
| JOSEPH TOBN - (OFFICE OF FAILLY HEALTH SERVICES)         Law Lissiple for 2010         01132010 03           HESRING DOW, UBER - (OFFICE OF FAILLY HEALTH SERVICES)         Law Lissiple for 2010         01132010 03           L WILER - LOUCENDUA - (OFFICE OF FAILLY HEALTH SERVICES)         Law Lissiple for 2010         01132010 03           L WILER - LOUCENDUA - (OFFICE OF FAILLY HEALTH SERVICES)         Law Lissiple for 2010         01132010 03           L WILER - LOUCENDUA - (OFFICE OF FAILLY HEALTH SERVICES)         Law Lissiple for 2010         01132010 03                                                                                                    |                                   | IONES CAVE ELIGENCE OF FAILY VIEW THERE IT SERVICES                                                                                                    | Harw Marks and Ny 2040                                                                                                    | 01/13/2010 03:30 PM          |
| HEARING DOWLUSER, WARDON OF FAMILY HEALTH SERVICES INW MASSAGE IN 2010 0113001000<br>LWIDERT LOUCENDAL (OFFICE OF FAMILY HEALTH SERVICES) INW MASSAGE IN 2010 0113001000<br>BUT AND MORELINE (INCREMENT HEALTH SERVICES) INW MASSAGE IN 2010 0113001000                                                                                                    |                                   | IOSERH TORN , IDEFICE OF FUILT VIEW TH SERVICES                                                                                                    | New Discone for 2010                                                                                                    | 01/13/2010 03:30 PM          |
| LAVIBERT LOUCENDIA - (OFFICE OF FAMILY HEALTH SERVICES) LIVE Massage to 2010 01132010 01<br>BUL ARD MARHELE - INFRICE OF FAMILY HEALTH SERVICES) LIVE Massage to 2010 01132010 01                                                                                                    |                                   | HELEING DOWN USER - OFFICE OF FAMILY HEALTH SERVICES                                                                                                    | Harw Managere for 2010                                                                                                    | 01/13/2010 01:30 PH          |
| BULLARD MORELLE - INFERCE OF FAMILY HEALTH REPAYERS 104 MINISSING MICROSOM (2010) 01/10/2010 01                                                                                                    |                                   | LAVBERT LOUCENDIA - (OFFICE OF FAMILY HEALTH SERVICES)                                                                                                    | New Message for 2010                                                                                                    | 01/13/2010 03:30 PM          |
|                                                                                                    |                                   | BULLARD MOHELLE - IDEFICE OF FAMILY HEALTH REPUCER                                                                                                    | Karw Massage for 2010                                                                                                    | 01/13/2010 03:30 PM          |
|                                                                                                    |                                   |                                                                                                    | 310 Y 40 Y 40 Y 40 Y 40 Y 40 Y 40 Y 40 Y                                                                                                    | d strangt in pass            |

When you have completed reading, sending, and viewing your messages, you can click on the MAIN MENU link to exit the message center.

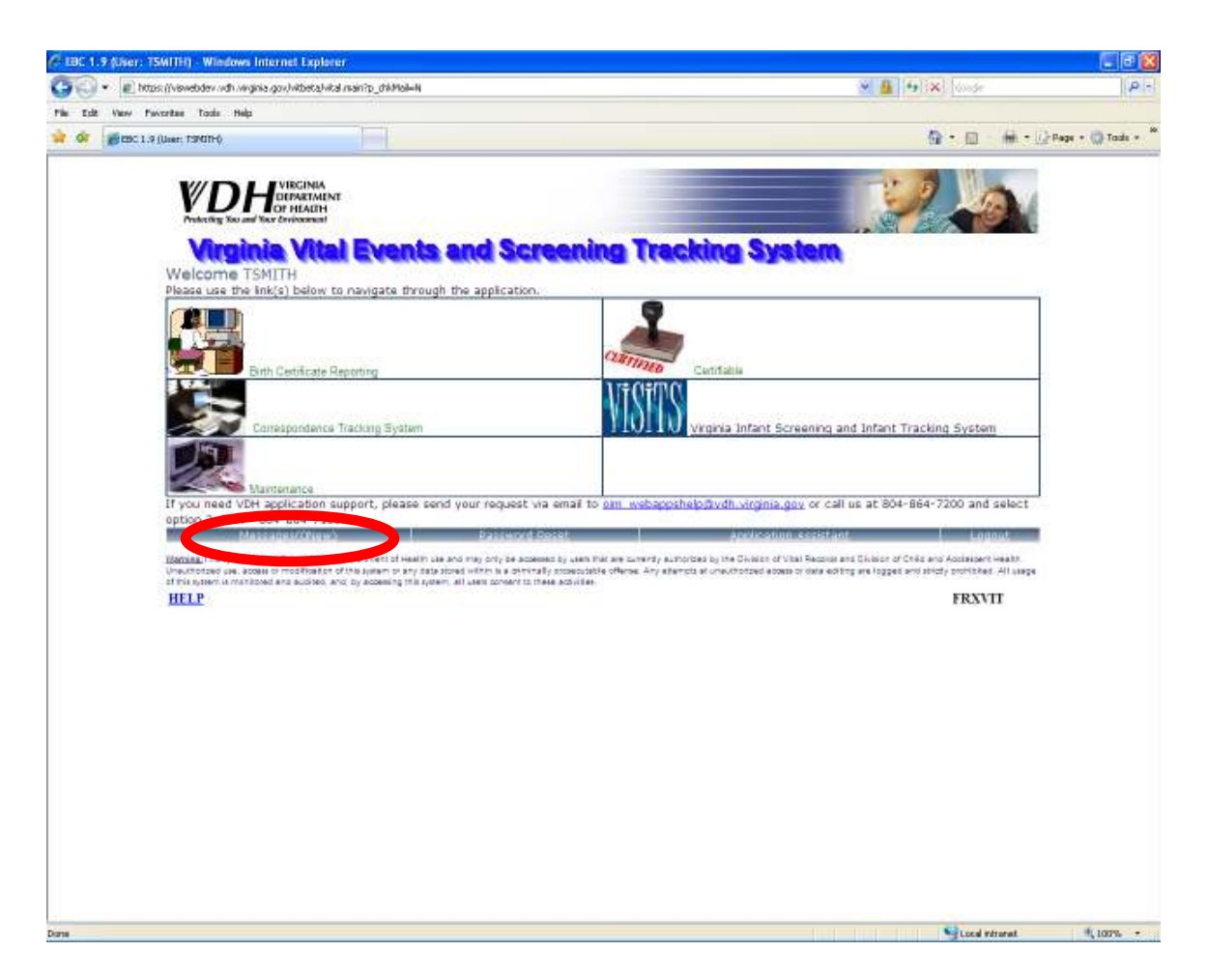

Notice that the MESSAGES link now reads zero. You have read and acknowledged receipt of all the new messages.